|                                                   | INSTRUCTIVO AUTOR "AUTOARCHIVO"                     | Código: GIB-PR-007-IN-<br>007      |                              |
|---------------------------------------------------|-----------------------------------------------------|------------------------------------|------------------------------|
|                                                   | Macroproceso: Apoyo a lo Misional                   | Versión: 03                        | SIGUD                        |
| UNIVERSIDAD DISTRITAL<br>FRANCISCO JOSÉ DE CALDAS | Proceso: Gestión de la Información<br>Bibliográfica | Fecha de Aprobación:<br>18/11/2022 | Saterna Integrado de Gestión |

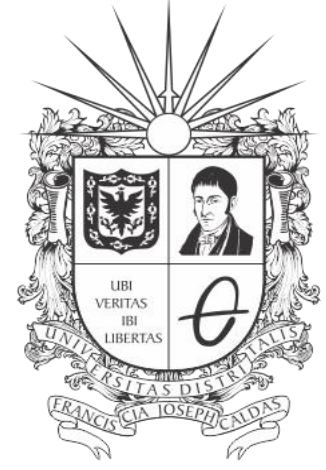

## **UNIVERSIDAD DISTRITAL** FRANCISCO JOSÉ DE CALDAS

## **INSTRUCTIVO AUTOR "AUTOARCHIVO"**

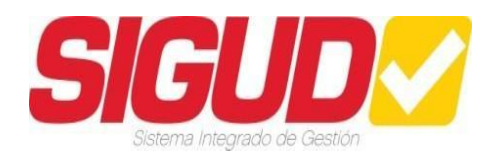

## SECCIÓN DE BIBLIOTECA

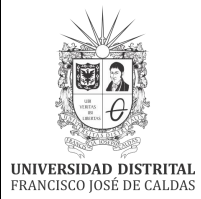

| INSTRUCTIVO AUTOR "AUTOARCHIVO"                     | Código: GIB-PR-007-IN-<br>007      |                             |
|-----------------------------------------------------|------------------------------------|-----------------------------|
| Macroproceso: Apoyo a lo Misional                   | Versión: 03                        | SIGUD                       |
| Proceso: Gestión de la Información<br>Bibliográfica | Fecha de Aprobación:<br>18/11/2022 | Sanema Integrado de Geation |

#### TABLA DE CONTENIDO

| OBJETIVO                   | . 3      |
|----------------------------|----------|
| ALCANCE                    | . 3      |
| BASE LEGAL                 | . 3      |
| DEFINICIONES Y SIGLAS      | . 4      |
| DOCUMENTOS Y REGISTROS     | . 5      |
| POLÍTICAS DE OPERACIÓN     | . 5      |
| DESCRIPCIÓN DE ACTIVIDADES | . 7      |
| UALIZACIÓN DE DOCUMENTOS   | 32       |
| ITROL DE DOCUMENTOS        | 33       |
|                            | OBJETIVO |

|                                                   | INSTRUCTIVO AUTOR "AUTOARCHIVO"                     | Código: GIB-PR-007-IN-<br>007      |                             |
|---------------------------------------------------|-----------------------------------------------------|------------------------------------|-----------------------------|
|                                                   | Macroproceso: Apoyo a lo Misional                   | Versión: 03                        | SIGUD                       |
| UNIVERSIDAD DISTRITAL<br>FRANCISCO JOSÉ DE CALDAS | Proceso: Gestión de la Información<br>Bibliográfica | Fecha de Aprobación:<br>18/11/2022 | Searne Integrado de Gestion |

#### 1. OBJETIVO

Permitir al usuario registrar sus propios documentos, siguiendo actividades secuenciales de Autoarchivo, en el Repositorio Institucional RIUD.

#### 2. ALCANCE

Inicia con el registro y obtención de credenciales de acceso como usuario del RIUD y finaliza con la revisión y aprobación de documentos en la misma plataforma.

#### 3. BASE LEGAL

Acuerdo 004/2012, Por medio del cual se expide el estatuto de propiedad intelectual.

**Acuerdo 023/2012**, Por el cual se reglamenta la política editorial de la Universidad Distrital Francisco José de Caldas.

**Acuerdo 026/2012**, Por la cual se establecen los procedimientos para la publicación de las tesis de Postgrado de los estudiantes de la Universidad Distrital Francisco José de Caldas.

**Acuerdo 030/2013**, Por medio del cual se crea el Repositorio Institucional de la Universidad Distrital Francisco José de Caldas.

**Acuerdo 07/2014**, Por el cual se establece un programa académico transitorio como opción de grado para los estudiantes de pregrado que terminaron asignaturas del plan de estudios y aún no han obtenido su titulación en un programa académico de pregrado de la Universidad Distrital Francisco José de Caldas.

**Acuerdo 031/2014**, Por el cual se reglamenta el Trabajo de Grado para los estudiantes de pregrado de la Universidad Distrital Francisco José de Caldas.

**Acuerdo 038/2015**, Por el cual se modifica el Acuerdo 031 de 2014, que reglamenta el trabajo de grado para los estudiantes de pregrado de la Universidad Distrital Francisco José de Caldas y se dictan otras directrices.

**Resolución 176/2014**, Por medio de la cual se reglamenta el aval institucional de los grupos de investigación de la Universidad Distrital.

Ley 23/1982, Sobre Derechos de Autor en Colombia.

Ley 44/1993, Por la cual se modifica y adiciona la ley 23 de 1982 y se modifica la ley 29 de 1944.

**Decreto 1474/2002**, Por la cual se promulga el "tratado de la OMPI, Organización Mundial de la Propiedad Intelectual, sobre Derechos de Autor (WCT)", adoptado en Ginebra, el veinte (20) de diciembre de mil

|                                                   | INSTRUCTIVO AUTOR "AUTOARCHIVO"                     | Código: GIB-PR-007-IN-<br>007      |                             |
|---------------------------------------------------|-----------------------------------------------------|------------------------------------|-----------------------------|
|                                                   | Macroproceso: Apoyo a lo Misional                   | Versión: 03                        | SIGUD                       |
| UNIVERSIDAD DISTRITAL<br>FRANCISCO JOSÉ DE CALDAS | Proceso: Gestión de la Información<br>Bibliográfica | Fecha de Aprobación:<br>18/11/2022 | Seavne Integrado de Geation |

novecientos noventa y seis (1996).

#### 4. DEFINICIONES Y SIGLAS

**Autores**: Son las personas creadoras de una obra artística, literaria o científica en el caso del Repositorio Institucional RIUD son los estudiantes, investigadores que cargan sus documentos, artículos, en el repositorio.

**Autoarchivo:** Conjunto de actividades mediante el cual el autor de la obra carga el documento en el repositorio registrando alguna información básica del mismo (metadatos) y aceptando las licencias de publicación requeridas.

*Creative Commons:* Es un proyecto internacional que tiene como propósito fortalecer a creadores para que sean ellos quienes definan los términos en que sus obras pueden ser usadas, que derechos desean entregar y en qué condiciones lo harán.

**Dspace**: Software de código abierto que provee herramientas para la administración de colecciones digitales comúnmente usado en Repositorios Institucionales.

**Gestor de Colecciones:** Persona encargada de su proyecto curricular de gestionar los permisos que tienen las colecciones como son:

• Autorización de los autores, permisos de ingreso de información al Autor a fin de iniciar las actividades correspondientes al Autoarchivo

• Autorización revisores (Directores), asignar permisos para validar y aprobar o rechazar los documentos registrados por los Autores

Asignar Biblioteca

Licencia de Uso o Licencia y Autorización Especial para Publicar y Permitir la Consulta y Uso de Contenidos en el RIUD: Documento con autorización o restricciones consignadas por el Autor (es) sobre su obra (trabajos de grado, Tesis, Artículos, Informes)

**Repositorio Institucional RIUD:** Medio que permite la conservación, recuperación y difusión de la memoria Institucional académica e investigativa de la Universidad Distrital Francisco José de Caldas.

**Repositorio:** Es un lugar para almacenar, generalmente por seguridad o preservación. Un repositorio digital institucional es creado, mantenido y autorizado por una institución o un grupo de instituciones, que recoge los contenidos digitales generados por la actividad de los miembros de esa institución, en este caso trabajos de grado, tesis, disertaciones, investigaciones etc.

**Revisor:** Persona encargada de validar los contenidos cargados en el repositorio para su posterior publicación, en el caso del Repositorio Institucional RIUD un revisor es el director de trabajo de grado que avala que los documentos cargados sean los correctos (versiones finales, no borradores).

|                                                   | INSTRUCTIVO AUTOR "AUTOARCHIVO"                     | Código: GIB-PR-007-IN-<br>007      |                             |
|---------------------------------------------------|-----------------------------------------------------|------------------------------------|-----------------------------|
|                                                   |                                                     | Macroproceso: Apoyo a lo Misional  | Versión: 03                 |
| UNIVERSIDAD DISTRITAL<br>FRANCISCO JOSÉ DE CALDAS | Proceso: Gestión de la Información<br>Bibliográfica | Fecha de Aprobación:<br>18/11/2022 | Searme Integrado de Geation |

**Trabajo de Grado:** Proceso formativo que hace parte del plan de estudios desarrollado por el estudiante y le conduce a la obtención de un resultado final que ha de presentar, para optar a un título universitario, en cumplimiento del requisito establecido en el artículo 70 del acuerdo 027 de 1993 del Consejo Superior Universitario. Contribuye en la formación integral del estudiante de pregrado a su preparación para el desempeño profesional, ampliando las posibilidades de investigación, creación, desarrollo tecnológico, innovación y proyección social. (Art. 1 Acuerdo 038 de 2015)

Las modalidades de trabajo de grado definidas para optar al título de pregrado en cualquier proyecto curricular de la Universidad Distrital Francisco José de Caldas y que requieren documento en el RIUD Repositorio Institucional son:

- o Pasantía
- o Monografía
- o Investigación Innovación
- Creación o interpretación
- Proyecto de Emprendimiento
- Producción Académica

**Tesis:** Disertación escrita que un estudiante presenta a la Universidad con el objetivo de acceder al título de Maestro o Doctor

#### 5. DOCUMENTOS Y REGISTROS

- GIB-PR-007, Registro y Entrega de Trabajos de Grado en el Repositorio Institucional, RIUD.
- GIB-PR-007-IN-005, Instructivo Gestor de Colecciones.
- GIB-PR-007-IN-006, Instructivo Revisor Aprobación o Rechazo de Documento Final RIUD.
- GIB-PR-007-FR-010, Licencia y Autorización Especial para Publicar y Permitir la Consulta y Uso de Contenidos en el Repositorio Institucional de la Universidad Distrital.

#### 6. POLÍTICAS DE OPERACIÓN

#### DATOS DEL REPOSITORIO INSTITUCIONAL RIUD

Nombre Completo: Repositorio Institucional de la Universidad Distrital Francisco José de Caldas Abreviatura: RIUD URL: http://repository.udistrital.edu.co Handle: http://hdl.handle.net/11349 Email administrador: repositorio@udistrital.edu.co

• El Autor (estudiante) debe registrarse con su correo institucional en el Repositorio Institucional RIUD, para iniciar el registro de la información de su documento de trabajo de grado –tesis. Para activar su correo electrónico haga su solicitud a la siguiente dirección: clave@udistrital.edu.co con los siguientes datos: Nombres, Cedula, Código, Proyecto Curricular, Teléfono de contacto.

|                                                   | INSTRUCTIVO AUTOR "AUTOARCHIVO"                     | Código: GIB-PR-007-IN-<br>007      |                            |
|---------------------------------------------------|-----------------------------------------------------|------------------------------------|----------------------------|
|                                                   | Macroproceso: Apoyo a lo Misional                   | Versión: 03                        | SIGUD                      |
| UNIVERSIDAD DISTRITAL<br>FRANCISCO JOSÉ DE CALDAS | Proceso: Gestión de la Información<br>Bibliográfica | Fecha de Aprobación:<br>18/11/2022 | Searma Integrado de Geaton |

• El Autor (estudiante) debe validar con su revisor (Director) de trabajo de grado ó tesis se encuentre registrado en el RIUD, en caso de no estar registrado informar al Director realizar la solicitud de registro al Gestor de la colección responsable en el Proyecto Curricular del RIUD.

• El Autor (estudiante) debe enviar un correo electrónico al Gestor de la colección de su proyecto curricular solicitando el permiso para registrar el documento de trabajo de grado o tesis en el Repositorio. Al tener los permisos habilitados el Autor (estudiante) podrá dar inicio al registro de su documento de trabajo de grado o tesis en el Repositorio Institucional

• Los campos (Materias) son exclusivos de la biblioteca, NO deben ser diligenciados por el Autor.

• El documento registrado en el Repositorio Institucional RIUD, debe estar en formato **PDF/A** para preservación digital a largo tiempo. Consultar la guía conversión a formato PDF/A, este archivo no debe exceder las 200 Megas, debe ser nombrado de la siguiente forma: **ApellidosNombresAño**, seguidos sin espacios, **ejemplo DuartePerezLuisDavid2018**.

• Para los anexos si es más de uno (1) debe ir en una carpeta comprimida tipo.zip nombrada de la siguiente forma: **ApellidosNombresAñoAnexos**, seguidos sin espacios, **ejemplo: DuartePerezLuisDavid2018Anexos** dentro de esta carpeta irán los anexos nombrados en concordancia con la referencia al trabajo de grado, por ejemplo: Taller, Guía, manual, encuestas, entrevistas etc. en los formatos en los cuales estén elaborados (xls, doc, jpg, Mp4 etc) estos archivos no podrán exceder las 500 Megas.

• El autor (estudiante) debe leer, descargar, imprimir y firmar (manuscrita o digital) el formato GIB-PR-007-FR-010, Licencia y Autorización Especial para Publicar y Permitir la Consulta y Uso de Contenidos en el Repositorio Institucional de la Universidad Distrital registrado en el Repositorio Institucional RIUD. Esta Licencia se encuentra disponible en el siguiente enlace <u>http://hdl.handle.net/11349/3841</u> del RIUD.

• El estudiante (autor) debe registrar el documento y **GIB-PR-007-FR-010**, **Licencia y Autorización Especial para Publicar y Permitir la Consulta y Uso de Contenidos en el Repositorio Institucional de la Universidad Distrital, debidamente en el RIUD**, debe estar en formato PDF/A para preservación digital a largo tiempo. Consultar la guía conversión a formato PDF/A, este archivo no debe exceder las 20 Megas, debe ser nombrado de la siguiente forma: Licencia de uso y autorización para publicar, seguidos sin espacios, debe estar firmada por todos los autores.

• La Biblioteca rechazará el documento en el Repositorio Institucional RIUD al no ingresar el formato GIB-PR-007-FR-010, Licencia y Autorización Especial para Publicar y Permitir la Consulta y Uso de Contenidos en el Repositorio Institucional de la Universidad Distrital debidamente diligenciada.

• La Biblioteca restringirá y ocultará para consulta o descarga todos los formatos GIB-PR-007-FR-010, Licencia y Autorización Especial para Publicar y Permitir la Consulta y Uso de Contenidos en el Repositorio Institucional de la Universidad Distrital, almacenados en el Repositorio Institucional RIUD, para proteger los datos del usuario.

|                                                   | INSTRUCTIVO AUTOR "AUTOARCHIVO"                     | Código: GIB-PR-007-IN-<br>007      |                             |
|---------------------------------------------------|-----------------------------------------------------|------------------------------------|-----------------------------|
|                                                   | Macroproceso: Apoyo a lo Misional                   | Versión: 03                        | SIGUD                       |
| UNIVERSIDAD DISTRITAL<br>FRANCISCO JOSÉ DE CALDAS | Proceso: Gestión de la Información<br>Bibliográfica | Fecha de Aprobación:<br>18/11/2022 | Seavne Integrado de Gestion |

• Para la expedición de paz y salvo de grado el autor debe registrar en el Repositorio Institucional el documento final y el formato GIB-PR-007-FR-010, Licencia y Autorización Especial para Publicar y Permitir la Consulta y Uso de Contenidos en el Repositorio Institucional de la Universidad Distrital.

• El autor (estudiante) debe ajustarse a las normas de presentación del documento final que se registrará en el Repositorio Institucional RIUD, según lo indicado por cada facultad (Normas APA, ICONTEC, Vancouver).

• Si el autor (estudiante) presenta algún inconveniente con el proceso de autoarchivo debe comunicarse al Sistema de Bibliotecas al correo (repositorio@udistrital.edu.co).

#### 7. **RESPONSABLES Estudiante (Autor)**

Autor: Es responsable a dar cumplimiento a las políticas de operación y actividades registradas en este documento.

**Gestor de la colección Proyecto Curricular:** Es responsable de revisar y brindar los permisos necesarios al autor para el registro de documento en el RIUD.

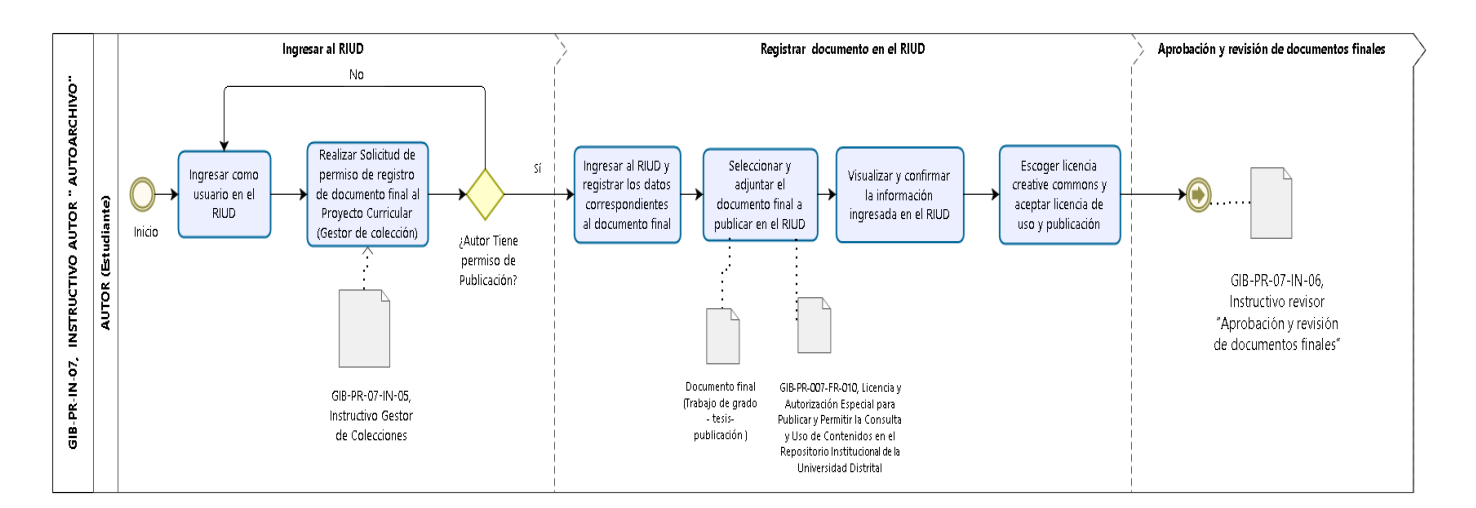

#### 8. DESCRIPCIÓN DE ACTIVIDADES

#### 8.1. Ingresar como usuario en el RIUD

#### Descripción

Para publicar el trabajo de Grado-Tesis en el Repositorio Institucional de la Universidad, el Autor realiza

|                                                   | INSTRUCTIVO AUTOR "AUTOARCHIVO"                     | Código: GIB-PR-007-IN-<br>007      |                             |
|---------------------------------------------------|-----------------------------------------------------|------------------------------------|-----------------------------|
|                                                   | Macroproceso: Apoyo a lo Misional                   | Versión: 03                        | SIGUD                       |
| UNIVERSIDAD DISTRITAL<br>FRANCISCO JOSÉ DE CALDAS | Proceso: Gestión de la Información<br>Bibliográfica | Fecha de Aprobación:<br>18/11/2022 | Seavne Integrado de Gestion |

los siguientes pasos:

- Ingresa al repositorio: <u>http://repository.udistrital.edu.co/</u> Ir a la parte superior derecha y dar clic en **Login** ?
- ?

| A A                                                                | Documentos RIUD Estadísticas FA                                                                                                    | Q Login |
|--------------------------------------------------------------------|----------------------------------------------------------------------------------------------------|---------|
| UNIVERSIDAD DISTRI<br>FRANCISCO JOSÉ DE CAL<br>Sistema de Bibliote | Repositorio Institucional                                                                                                    |         |
| ♠ DSpace Principal                                                 |                                                                                                    |         |
| Rep                                                                | ositorio Institucional Universidad Distrital - RIUD                                                                                                    |         |
| El Repositorio I<br>corresponden a                                 | nstitucional de la Universidad Francisco José de Caldas RIUD es una herramienta donde se depositan los objetos digitales que<br>la producción intelectual de la Universidad para proteger, preservar, y difundir. |         |
|                                                                    | Búsquedas Q                                                                                                    |         |

#### Registrar un nuevo usuario ?

| UNIVERSIDAD DISTRITAL<br>PERMEISCO JOSÉ DE CALIDAS<br>Sistema de Bibliotecas<br>Repositorio Institucional                                            |                           |
|----------------------------------------------------------------------------------------------------|---------------------------|
| DSpace Principal / Acceder                                                                                                    |                           |
| Acceder a DSpace                                                                                                    | Búsquedas Q               |
|                                                                                                    | LISTAR                    |
| Correo electronico: *                                                                                                    | Todo DSpace               |
| Contraseña: *                                                                                                    | Comunidades & Colecciones |
|                                                                                                    | Por fecha de publicación  |
| ¿Olvidó su contraseña?<br>Acceder                                                                                                    | Autores                   |
|                                                                                                    | Titulos                   |
| Registrar un nuevo usuario                                                                                                    | Materias                  |
| registre una cuenta para suscribirse a las colecciones, para recibir notificación de modificaciones y de nuevas adquisiciones de items<br>en DSpace. | MI CUENTA                 |
| Pulse aquí para registrarse.                                                                                                    | Acceder                   |
|                                                                                                    | Registro                  |
|                                                                                                    | Estadísticas GTM          |
|                                                                                                    | Ver Estadísticas GTM      |

|                                                   | INSTRUCTIVO AUTOR "AUTOARCHIVO"                     | Código: GIB-PR-007-IN-<br>007      |                           |
|---------------------------------------------------|-----------------------------------------------------|------------------------------------|---------------------------|
|                                                   | Macroproceso: Apoyo a lo Misional                   | Versión: 03                        | SIGUD                     |
| UNIVERSIDAD DISTRITAL<br>FRANCISCO JOSÉ DE CALDAS | Proceso: Gestión de la Información<br>Bibliográfica | Fecha de Aprobación:<br>18/11/2022 | Searma megnado de Gestion |

- 2 Registrarse en el Repositorio Institucional con correo institucional
- Hacer clic en el botón "Registro"

| 8 Y                                                                         |                                                                              | Documentos RIUD Estadísticas FAQ Login |  |  |
|-----------------------------------------------------------------------------|------------------------------------------------------------------------------|----------------------------------------|--|--|
| UNIVERSIDAD DISTRITAL<br>FRANCISCO (DSÉ DE CALDAS<br>Sistema de Bibliotecas | Repositorio Institucional                                                    |                                        |  |  |
| 🕈 DSpace Principal / Registro de u                                          | suario nuevo                                                                 |                                        |  |  |
| Registro de nuevo                                                           | usuario                                                                      | Búsquedas Q                            |  |  |
|                                                                             |                                                                              | LISTAR                                 |  |  |
| Ventique el correo electronico - Crear p                                    | entil   Ieminado                                                             | Todo DSpace                            |  |  |
| incorporaciones.                                                            | orecebres para recipir por correo electronico las mounicaciones y las naceas | Comunidades & Colecciones              |  |  |
| Dirección de correo electrónico: *                                          | Dirección de correo electrónico: *                                           |                                        |  |  |
| Esta dirección será verificada y utilizada                                  | como su nombre de                                                            | Autores                                |  |  |
| acceso.                                                                     | acceso.                                                                      |                                        |  |  |
| Registro                                                                    |                                                                              | Materias                               |  |  |
|                                                                             |                                                                              | MI CUENTA                              |  |  |

**Espere su confirmación en el correo electrónico.** 

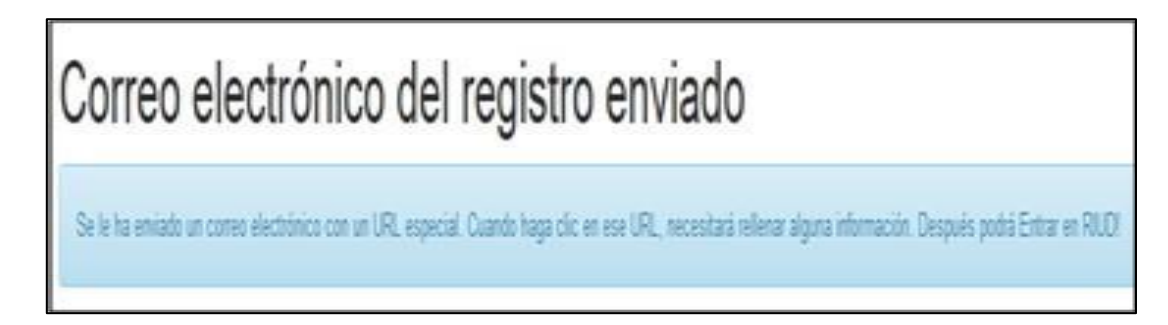

2 Complete el registro haciendo clic en el link que le fue enviado por correo

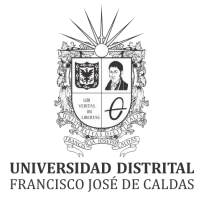

|     |                                                     | Código: GIB-PR-007-IN-             |                               |  |
|-----|-----------------------------------------------------|------------------------------------|-------------------------------|--|
|     | INSTRUCTIVE AUTOR AUTOARCHIVE                       | 007                                |                               |  |
|     | Macroproceso: Apoyo a lo Misional                   | Versión: 03                        | SIGUD                         |  |
| 1.0 | Proceso: Gestión de la Información<br>Bibliográfica | Fecha de Aprobación:<br>18/11/2022 | Sinterna Integrado de Gestion |  |
| _   |                                                     |                                    |                               |  |

 RIUD - Registro
 Recibidos ×

 repositorio@udistrital.edu.co
 para mí ▼

 Para completar el registro de una cuenta RIUD, por favor haga clic en el link a continuación:
 http://repository.udistrital.edu.co/register?token=9f581e725b75771d87ba32caff454ae2

 Si usted necesita ayuda con su cuenta, por favor escriba repositorio@udistrital.edu.co
 Universidad Francisco José de Caldas Biblioteca

#### Complete sus datos una vez ingrese al link anterior

| Crear perfil                                                                                                    |
|----------------------------------------------------------------------------------------------------|
| Verifique el correo electrónico 🔿 Crear perfil 🔿 Terminado                                                                                                    |
| Identificar                                                                                                    |
| Dirección de correo electrónico: yennrod@gmail.com<br>Nombre: *                                                                                                    |
| Apellido: *                                                                                                    |
| Teléfono de contacto:                                                                                                    |
| Idioma:                                                                                                    |
| inglés 🗸 🗸                                                                                                    |
| Seguridad                                                                                                    |
| Por favor, introduzca una clave en la casilla superior. Confírmela volviendo a teclearla en la segunda casilla. Debería tener al menos seis caracteres.<br>Contraseña: * |
| Repita para confirmar: *                                                                                                    |
| Completar el registro                                                                                                    |

#### Confirme su registro

|                                                   | INSTRUCTIVO AUTOR "AUTOARCHIVO"                     | Código: GIB-PR-007-IN-<br>007      |                             |
|---------------------------------------------------|-----------------------------------------------------|------------------------------------|-----------------------------|
|                                                   | Macroproceso: Apoyo a lo Misional                   | Versión: 03                        | SIGUD                       |
| UNIVERSIDAD DISTRITAL<br>FRANCISCO JOSÉ DE CALDAS | Proceso: Gestión de la Información<br>Bibliográfica | Fecha de Aprobación:<br>18/11/2022 | Satemal Integrado de Geston |

| Registro terminado                                                                                                    |
|----------------------------------------------------------------------------------------------------|
| Verifique el correo electrónico → Crear perfil → Terminado<br>Ahora está registrado en el sistema DSpace. Puede suscribirse a colecciones para recibir por correo electrónico las modificaciones y |
| las nuevas incorporaciones.<br>Ir a página principal DSpace                                                                                                    |
|                                                                                                    |

## 8.2. Realizar Solicitud de permiso de registro de documento final al Proyecto Curricular (gestor de la colección)

#### Descripción

El Autor (estudiante) solicita permisos de publicación en el repositorio a la Coordinación de su proyecto curricular a través de correo electrónico con los siguientes datos:

- Facultad
- Proyecto Curricular
- <u>Título de trabajo de Grado o Tesis</u>
- Nombres completos y apellidos del Autor (es)
- Nombres Completos y Apellidos del Director de Grado.
- Número de documento de identificación del Autor (es)
- <u>Teléfono de Contacto</u>
- <u>Correo institucional</u>
- Correo personal.
- <u>Código de Estudiante</u>

En el siguiente enlace puede consultar el directorio de los correos electrónicos de las Coordinaciones de los proyectos curriculares de la Universidad Distrital Francisco José de Caldas <u>http://sistemadebibliotecas.udistrital.edu.co:8000/index.php/correos</u>

- La coordinación del proyecto curricular es la encargada de informar al autor a su correo electrónico que ya tiene el respectivo permiso para registrar el trabajo de grado /Tesis en su colección.
- Tener en cuenta que antes de cargar el documento final valide que el Revisor (Director) se encuentre registrado en RIUD.

|                                                   | INSTRUCTIVO AUTOR "AUTOARCHIVO"                     | Código: GIB-PR-007-IN-<br>007      | SIGUD                       |
|---------------------------------------------------|-----------------------------------------------------|------------------------------------|-----------------------------|
|                                                   | Macroproceso: Apoyo a lo Misional                   | Versión: 03                        |                             |
| UNIVERSIDAD DISTRITAL<br>FRANCISCO JOSÉ DE CALDAS | Proceso: Gestión de la Información<br>Bibliográfica | Fecha de Aprobación:<br>18/11/2022 | Searne Integrado de Gestion |

#### 8.2.1. ¿Autor Tiene permiso de Publicación?

#### Descripción

**NO:** Ir a la actividad N°1. Realizar la solicitud de permiso de publicación al Proyecto Curricular nuevamente. **SI:** Continuar en la actividad siguiente Ingresar al RIUD y registrar los datos correspondientes al documento final.

#### 8.3. Ingresar al RIUD y registrar los datos correspondientes al documento final

#### Descripción

Una vez que haya realizado su registro y tenga permisos de publicación ingresar nuevamente a la página principal del Repositorio Institucional <u>https://repository.udistrital.edu.co/</u>

☑ Ir parte superior derecha y dar clic en Login

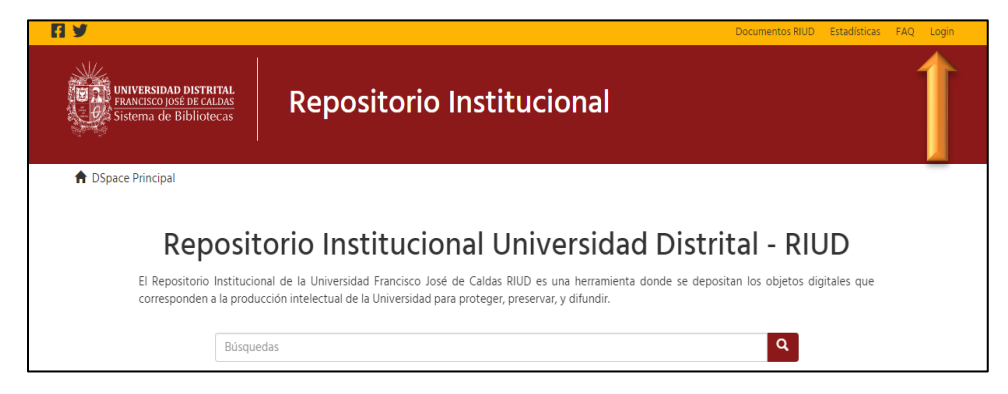

• Ingrese con su correo electrónico y contraseña

|                                                                                                    | ocumentos RIUD Estadísticas FAQ Login |
|----------------------------------------------------------------------------------------------------|---------------------------------------|
| Sistema de Bibliotecas                                                                                                    |                                       |
| A DSpace Principal / Acceder                                                                                                    |                                       |
| Acceder a DSpace                                                                                                    | Búsquedas Q                           |
| Correo electrónico: *                                                                                                    | LISTAR                                |
| repositorio@udistrital.edu.co                                                                                                    | Todo DSpace                           |
| Contraseña: *                                                                                                    | Comunidades & Colecciones             |
| ·····                                                                                                    | Por fecha de publicación              |
| ¿Olvidó su contraseña?                                                                                                    | Autores                               |
| Acceder                                                                                                    | Thuile -                              |
|                                                                                                    | litulos                               |
| Registrar un nuevo usuario                                                                                                    | Materias                              |
| Registre una cuenta para suscribirse a las colecciones, para recibir notificación de modificaciones y de nuevas adquisiciones de ítems<br>en DSpace. | MI CUENTA                             |
| Pulse aquí para registrarse.                                                                                                    | Acceder                               |

|                                                   | INSTRUCTIVO AUTOR "AUTOARCHIVO"                     | Código: GIB-PR-007-IN-<br>007      | SIGUD                     |
|---------------------------------------------------|-----------------------------------------------------|------------------------------------|---------------------------|
|                                                   | Macroproceso: Apoyo a lo Misional                   | Versión: 03                        |                           |
| UNIVERSIDAD DISTRITAL<br>FRANCISCO JOSÉ DE CALDAS | Proceso: Gestión de la Información<br>Bibliográfica | Fecha de Aprobación:<br>18/11/2022 | Searma megnado de Gestion |

• Una vez haya ingresado hacer clic en Hacer un envió

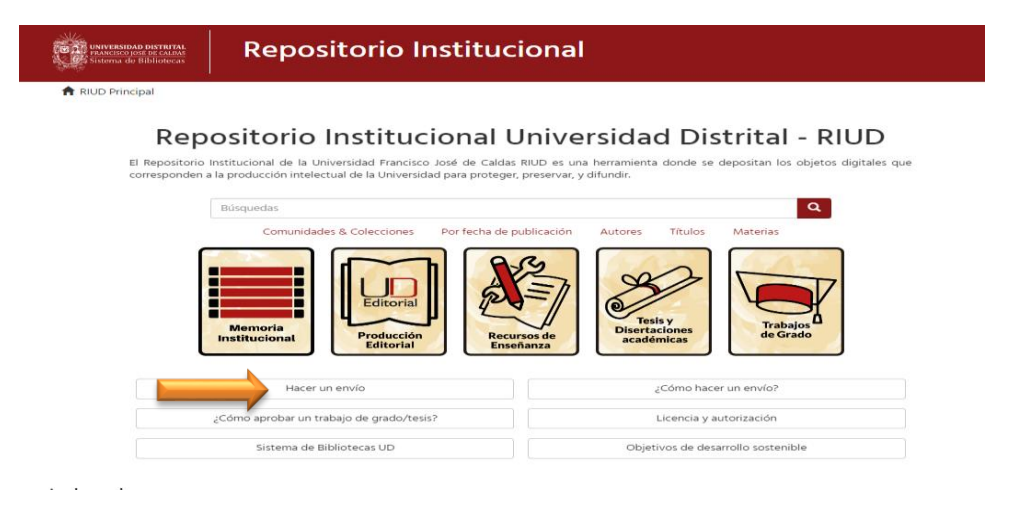

#### • Se activa: ENVÍO DE ÍTEMS:

Ir a colección y despliegue el menú, debe aparecer su Proyecto Curricular, si cuenta con los permisos Seleccione su Proyecto Curricular haga clic en **siguiente.** 

En caso, de no visualizar ninguna información, comuníquese con la Coordinación del Proyecto Curricular, solicitando nuevamente permisos de ingreso de documentos en el Repositorio Institucional RIUD.

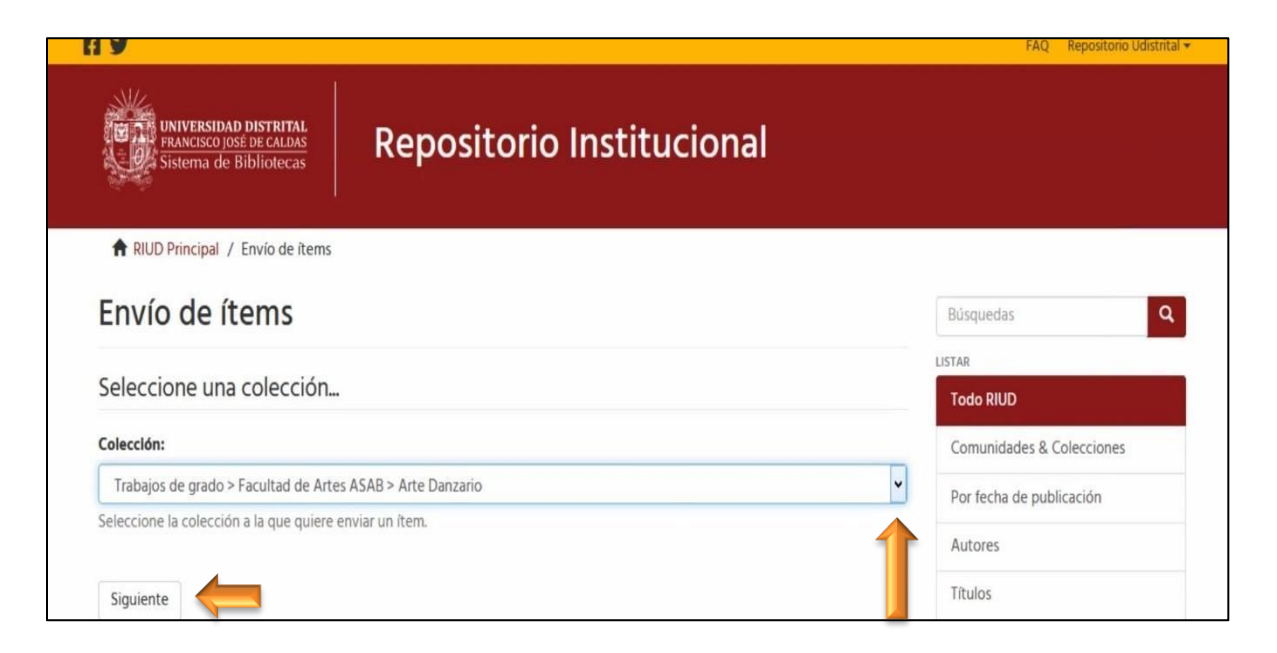

|                                                   | INSTRUCTIVO AUTOR "AUTOARCHIVO"                     | Código: GIB-PR-007-IN-<br>007      | SIGUD                       |
|---------------------------------------------------|-----------------------------------------------------|------------------------------------|-----------------------------|
|                                                   | Macroproceso: Apoyo a lo Misional                   | Versión: 03                        |                             |
| UNIVERSIDAD DISTRITAL<br>FRANCISCO JOSÉ DE CALDAS | Proceso: Gestión de la Información<br>Bibliográfica | Fecha de Aprobación:<br>18/11/2022 | Searme Integrado de Geation |

 Ingrese los datos generales de su documento (trabajo de grado /tesis) para consignar la información básica, en el formulario que se muestra a continuación:

**Tipo de publicación**: Campo obligatorio donde se selecciona el tipo de documento a cargar, Trabajo de grado Pregrado / Tesis, Tesis de Maestría o Tesis de Doctorado.

#### Envío de ítems

| Describir    | Describir     | Describir     | Acceder   | Subir | Revisar | Licencia CC | Licencia | Completar |
|--------------|---------------|---------------|-----------|-------|---------|-------------|----------|-----------|
| Describi     | r el ítem     |               |           |       |         |             |          |           |
| Tipo de pub  | licación: *   |               |           |       |         |             |          |           |
| Trabajo de   | grado Pregr   | ado / Especia | alización |       |         |             |          |           |
| Seleccione e | l tipo de doc | umento.       |           |       |         |             |          |           |
| Guardar / S  | Salir Sigui   | ente >        |           |       |         |             |          |           |

1. **Tipo de acceso**: Abierto (texto completo) Confidencialidad: Acceso abierto Escogiendo este tipo de acceso el documento quedará en acceso abierto en texto completo en la red.

#### 2. Tipo de acceso: Restringido (sólo referencia) Confidencialidad: Acceso restringido

Escogiendo este tipo de acceso restringido el documento sólo será visible en forma referencial, es decir se publicará en el RIUD los metadatos básicos como autor, director, título, resumen, palabras clave, pero no se podrá ver ni descargar el documento.

| by vío       | do íto       | ma        |      |  |  |
|--------------|--------------|-----------|------|--|--|
| EIIVIO       | de ite       | IIIS      |      |  |  |
|              |              |           |      |  |  |
| Describir    | Describir    | Describir |      |  |  |
| Describi     | r el ítem    |           |      |  |  |
|              |              |           |      |  |  |
| lipo de acce | so:          |           |      |  |  |
| Abierto (T   | exto Comple  | to)       | <br> |  |  |
| ADIEITO (1   | entro compre | /         |      |  |  |

**Modalidad de Grado:** *Campo obligatorio,* Campo con opción múltiple para escoger la modalidad de grado según acuerdo 038 de 2015.

| Modalidad de grado:               |   |
|-----------------------------------|---|
| Creación o Interpretación         | ~ |
| Seleccione la modalidad de grado. | 1 |

| UNIVERSIDAD DISTRITAL<br>FRANCISCO JOSÉ DE CALDAS | INSTRUCTIVO AUTOR "AUTOARCHIVO"                     | Código: GIB-PR-007-IN-<br>007      |                             |
|---------------------------------------------------|-----------------------------------------------------|------------------------------------|-----------------------------|
|                                                   | Macroproceso: Apoyo a lo Misional                   | Versión: 03                        | SIGUD                       |
|                                                   | Proceso: Gestión de la Información<br>Bibliográfica | Fecha de Aprobación:<br>18/11/2022 | Seavne Integrado de Gestion |

**Título:** *Campo obligatorio*, la información aquí registrada se ingresa así: Primera letra de la palabra en mayúscula las demás en minúscula, exceptuando los nombres propios, no agregar punto al finalizar el título del documento. Ejemplo: "Narraciones: Memoria de los raspachines del Meta (2004-2008). La memoria del conflicto en el quehacer docente"

| Título: *                                 | TÍTULO: Primera letra de                        |
|-------------------------------------------|-------------------------------------------------|
|                                           | la palabra en mayúscula las demás en minúscula, |
| Ingrese el título completo del documento. | exceptuando nombres<br>propios                  |
|                                           |                                                 |

**Título en inglés:** *Campo obligatorio, La* información aquí registrada se ingresa así: Primera letra de la palabra en mayúscula las demás en minúscula, exceptuando los nombres propios, no agregar punto al finalizar el título del documento no agregar punto al finalizar el título del documento.

| Title: *                                            | TÍTULO EN INGLÉS: Primera            |
|-----------------------------------------------------|--------------------------------------|
| $\triangleleft$                                     | letra de la palabra en               |
| Ingrese el título completo del documento en inglés. | mayúscula las demás en<br>minúscula. |
|                                                     |                                      |

Autor (Es): Campo obligatorio, Ingrese primero apellidos y nombre de los Autores. Cada apellido y nombre inicia con letra mayúscula.

| Autor(es): *<br>Apellido, <i>p.ej. Pérez</i>   | Nombre(s), <i>p.ej. Manuel</i> |          | AUTOR: Ingrese apellidos y nombres completos del Autor   |
|------------------------------------------------|--------------------------------|----------|----------------------------------------------------------|
| López Rodríguez                                | Juan Carlos                    | Añadir   | primeras letras en mayúscula<br>las demás en minúscula y |
|                                                |                                | Búsqueda | <b>AÑADIR.</b><br>Si es más de uno repetir la            |
| Ingrese los apellidos y nombres del autor(es). |                                |          | acción.                                                  |

**Código de Estudiante:** *Campo obligatorio,* se ingresa el código numérico de once (11) caracteres que la universidad asigna al estudiante, si es más de un autor debe dar clic en agregar ya que es un campo solo para un código de estudiante.

| Código de estudiante: *                            | Añadir | <b>Código de estudiante</b> :<br>Si es más de uno dar clic er |
|----------------------------------------------------|--------|---------------------------------------------------------------|
| Ingrese valor solo numérico, máximo de 11 dígitos. |        | AÑADIR                                                        |

**Correo electrónico personal:** Campo obligatorio. Ingrese el correo institucional de los autores y correo personal. Aquí se notifica la información relacionada con la información registrada en el RIUD.

| UNIVERSIDAD DISTRITAL<br>FRANCISCO JOSÉ DE CALDAS | INSTRUCTIVO AUTOR "AUTOARCHIVO"                     | Código: GIB-PR-007-IN-<br>007      |                              |
|---------------------------------------------------|-----------------------------------------------------|------------------------------------|------------------------------|
|                                                   | Macroproceso: Apoyo a lo Misional                   | Versión: 03                        | SIGUD                        |
|                                                   | Proceso: Gestión de la Información<br>Bibliográfica | Fecha de Aprobación:<br>18/11/2022 | Stituma Integrado de Gestion |
|                                                   |                                                     |                                    | ]                            |

| Email personal (gmail,hotmail,yahoo, etc.): *         | Añadir | Correo electrónico<br>personal, si es más de<br>uno dar clic en AÑADIR |
|-------------------------------------------------------|--------|------------------------------------------------------------------------|
| Ingrese el correo electrónio personal de los autores. |        |                                                                        |

**Directo de tesis:** Campo obligatorio. Ingrese primero apellidos y nombre del Director. Cada apellido y nombre inicia con letra mayúscula, puede hacer clic en **BUSCAR** y el sistema tratara de encontrar el nombre normalizado del profesor en su perfil de investigador en ORCID, si lo tuviere.

| Director de te<br>Apellido, <i>p.ej</i> | esis: *<br> . Pérez                         | Nombre(s), <i>p.ej. Manuel</i> |          | DIRECTOR: Ingrese apellidos y nombres completos del Autor, primeras letras en          |
|-----------------------------------------|---------------------------------------------|--------------------------------|----------|----------------------------------------------------------------------------------------|
| Ferro Escoba                            | ar                                          | Roberto                        | Añadir   | mayuscula las demas en minuscula, puede<br>bacer clic en búsqueda que traerá el nombre |
|                                         |                                             |                                | Búsqueda | normalizado del no estarlo dar <b>AÑADIR</b> .                                         |
| Ingrese los ap                          | ellidos y nombres del director de la Tesis. |                                |          |                                                                                        |
|                                         |                                             |                                |          |                                                                                        |

En caso que el Director este registrado en ORCID se visualiza así:

| ingrese el título completo del document                                                                                                    | Person lookup                                                                                                    |                                                                                                    | ×               | MICUENTA                                                                                                    |
|----------------------------------------------------------------------------------------------------|----------------------------------------------------------------------------------------------------|----------------------------------------------------------------------------------------------------|-----------------|----------------------------------------------------------------------------------------------------|
| Autor(es): *<br>Apellido, <i>p.ej. Pérez</i>                                                                                                    |                                                                                                    | Search: Ferro roberto                                                                                                    | 0               | Dar clic en buscar, el sistema                                                                                       |
| Ortiz Martinez<br>ngrese los apellidos y nombres del auto                                                                                                    | Name<br>Ferro, Roberto<br>Roberto Ferro, Paulo<br>mateus ferro, smith<br>roberto                                                                                                    | <ul> <li>last name: Ferro Escobar</li> <li>first name: Roberto</li> <li>orcid: 0000-0002-8978-538X</li> <li>Items in this repository: 0</li> </ul> |                 | traerá el nombre normalizado de<br>profesor y su ID de investigador                                                  |
| Apellido, <i>p.ej. Pérez</i><br>Ferro<br>Ingrese los apellidos y nombres del direc<br><b>imali personal (gmali,hotmali,yahoo,</b><br>Ingrese el correo electrónico personal de | Ferro Escobar, Roberto<br>Ferro Fernandez, Victor<br>Roberto<br>Roberto, Ferro<br>Ferro, Roberto<br>HUHN, SERGIO ROBERTO<br>BACELAR<br>Bellato, Carlos Roberto<br>Santos, Caio Vinicius dos | Person Lookup                                                                                                    | Add This Person | Exportar colección<br>Exportar metadatos<br>ADMINISTRATIVO<br>Panel de control<br>Estadísticas<br>Tareas de Curación |

**RESUMEN:** Campo obligatorio, Ingrese el resumen del trabajo de grado en un párrafo, que de alcance al tema tratado en el documento. (promedio de hasta 500 palabras)

**ABSTRACT:** Campo obligatorio, Ingrese en inglés el resumen del trabajo de grado antes mencionado.

FECHA DE APROBACIÓN DEL TRABAJO DE GRADO O TESIS (FECHA SUSTENTACIÓN): Campo obligatorio,

|                                                   | INSTRUCTIVO AUTOR "AUTOARCHIVO"                     | Código: GIB-PR-007-IN-<br>007      |                               |
|---------------------------------------------------|-----------------------------------------------------|------------------------------------|-------------------------------|
|                                                   | Macroproceso: Apoyo a lo Misional                   | Versión: 03                        | SIGUD                         |
| UNIVERSIDAD DISTRITAL<br>FRANCISCO JOSÉ DE CALDAS | Proceso: Gestión de la Información<br>Bibliográfica | Fecha de Aprobación:<br>18/11/2022 | Steterna Integnado da Gastion |

Ingrese la fecha de aprobación del trabajo de grado por parte del Director, y Jurados.

| Resumen: *                      |                                    |                     |                                                                 |
|---------------------------------|------------------------------------|---------------------|-----------------------------------------------------------------|
|                                 |                                    |                     | Copie y pegue el<br>resumen de su<br>trabajo aquí.              |
| Ingrese el resumen (1 párrafo). |                                    |                     |                                                                 |
| Abstract: *                     |                                    |                     |                                                                 |
| Ingrese el resumen en inglés.   |                                    |                     | Copie y pegue el<br>resumen de su<br>trabajo aquí en<br>inglés. |
| Fecha de publicación / aprobaci | ón: *                              |                     |                                                                 |
| Año                             | Mes                                | Día<br>~            | Digite la fecha de<br>sustentación,<br>obligatorio el año.      |
| < Anterior Guardar / Salir      | Siguiente > Clic en Si<br>continua | IGUIENTE para<br>Ir |                                                                 |

#### **Indique la información que sustenta el trabajo de grado como son:**

**Palabras clave (entre cuatro (4) y seis (6)):** Campo obligatorio. Ingrese las palabras clases que describen el contenido de su trabajo de grado, con las cuales, se pueda recuperar la información referente a su trabajo de grado fácilmente, por parte de los usuarios del RIUD. Las palabras claves deben ser mínimo cuatro (4) y máximo seis (6). Las palabras deben tener primera letra en mayúscula y las demás en minúscula, una vez digitadas hacer clic en "AÑADIR"

**Keywords las mismas palabras claves en inglés:** Campo obligatorio Ingrese las palabras clases en inglés, que describen el contenido de su trabajo de grado, con las cuales, se pueda recuperar la información referente a su trabajo de grado fácilmente, por parte de los usuarios del RIUD Las palabras claves deben ser mínimo cuatro (4) y máximo seis (6). Las palabras deben tener primera letra en mayúscula y las demás en minúscula, una vez digitadas hacer clic en "Añadir"

Materias: este campo es exclusivo de la biblioteca, NO los debe diligenciar el autor.

**Patrocinador (si lo hay):** Campo no obligatorio. Ingrese el nombre de la entidad que patrocino su trabajo de grado diferente de la Universidad Distrital (por medio de un convenio, contrato o documento formal). Primera letra de cada palabra en mayúscula.

**Formato pdf por defecto:** Campo obligatorio. Seleccionar el formato en que se va a subir el documento trabajo de grado al RIUD. El documento debe estar en PDF/A (Formato de conservación) en el siguiente enlace podría convertir su documento PDF a PDF/A

| UNIVERSIDAD DISTRITAL<br>FRANCISCO JOSÉ DE CALDAS | INSTRUCTIVO AUTOR "AUTOARCHIVO"                     | Código: GIB-PR-007-IN-<br>007      |                              |
|---------------------------------------------------|-----------------------------------------------------|------------------------------------|------------------------------|
|                                                   | Macroproceso: Apoyo a lo Misional                   | Versión: 03                        | SIGUD                        |
|                                                   | Proceso: Gestión de la Información<br>Bibliográfica | Fecha de Aprobación:<br>18/11/2022 | Sistema Integrado da Gastion |

**Confidencialidad:** Los campos tipo de acceso y confidencialidad los deberá escoger el autor según el alcance del documento:

1. **Tipo de acceso**: Abierto (texto completo) Confidencialidad: Acceso abierto Escogiendo este tipo de acceso el documento quedará en acceso abierto en texto completo en la red.

**2. Tipo de acceso:** Restringido (sólo referencia) Confidencialidad: Acceso restringido Escogiendo este tipo de acceso restringido el documento sólo será visible en forma referencial, es decir se publicará en el RIUD los metadatos básicos como autor, director, título, resumen, palabras clave, pero no se podrá ver ni descargar el documento.

| Describir                                                     | Describir               | Describir       | Acceder       | Subir       | Revisar      | Licencia CC      | Licencia      | Completar     |                    |                                                                                                    |
|---------------------------------------------------------------|-------------------------|-----------------|---------------|-------------|--------------|------------------|---------------|---------------|--------------------|----------------------------------------------------------------------------------------------------|
| Describir                                                     | el ítem                 |                 |               |             |              |                  |               |               |                    |                                                                                                    |
| alabra(s) cla                                                 | ave:                    |                 |               |             |              |                  |               |               |                    |                                                                                                    |
| ngrese las pa<br>Costos<br>Infraestruc<br>Alevinaje<br>Quitar | alabras claves          | s que describ   | en el conter  | iido del d  | ocumento.    |                  |               |               | Añadir             | Digite una a una<br>las palabras<br>clave, estas se<br>irán listando. Dar<br>clic en <b>AÑADIR</b> |
| (eywords:                                                     |                         |                 |               |             |              |                  |               |               | Añadir             |                                                                                                    |
| ngrese las pa                                                 | alabras claves          | s que describ   | en el conter  | nido del d  | ocumento     | en inglés.       |               |               |                    |                                                                                                    |
| Costs Infrastruct Fingerling                                  | ure 📛                   |                 |               |             |              |                  |               |               |                    |                                                                                                    |
| Quitar                                                        |                         |                 |               |             |              |                  |               |               |                    | Campo exclusivo                                                                                    |
| Aaterlas:                                                     |                         |                 |               |             |              |                  |               |               |                    | para la                                                                                            |
| ampo exclu                                                    | sivo de Biblio          | oteca.          |               |             |              |                  |               |               | Añadir             | clic en <b>AÑADIR</b>                                                                              |
| atrocinador                                                   | r(es):                  |                 |               |             |              |                  |               |               |                    | L                                                                                                  |
|                                                               |                         |                 |               |             |              |                  |               |               | Añadir             |                                                                                                    |
| igrese el nor                                                 | mbre(s) de la           | entidad(es)     | que patrocir  | no su tesis | s aparte de  | la Universidad   |               |               |                    | Digite nombre de                                                                                   |
| ormato:                                                       |                         |                 |               |             |              |                  |               |               |                    | patrocinador si                                                                                    |
| ormato en q                                                   | lue se encuel           | ntra la tesis a | ingresar a la | Bibliote    | ca Digital.  |                  |               |               | ~                  | aplica. Dar clic e<br><b>AÑADIR</b>                                                                |
| onfidencial                                                   | Idad:                   |                 |               |             |              |                  |               |               |                    |                                                                                                    |
| Acceso Ab                                                     | ierto                   |                 |               |             |              |                  |               |               | ~                  |                                                                                                    |
| eleccione el<br>ublica la refe                                | nivel de con<br>erencia | fidencialidad   | l que tendría | el docun    | nento. (acce | eso abierto) pul | blicado en te | exto completo | (Restringido) Solo |                                                                                                    |
| < Anterior                                                    | Guardar /               | Salir Sigu      | iiente >      |             |              |                  |               |               |                    |                                                                                                    |

#### Ajustes de acceso:

(Esta opción es utilizada cuando hay confidencialidad de la información por ser derivada de una investigación preliminar y en curso, cuando es de una empresa, cuando se va a publicar un artículo en revista, cuando en una patente, capítulo de libro, etc. En cualquier caso, el autor deberá escoger esta opción para ser restringido y manifestarlo en el formato GIB-PR-007-FR-010, Licencia y Autorización Especial para Publicar y Permitir la Consulta y Uso de Contenidos en el Repositorio Institucional de la

|                                                   | INSTRUCTIVO AUTOR "AUTOARCHIVO"                     | Código: GIB-PR-007-IN-<br>007      |                             |
|---------------------------------------------------|-----------------------------------------------------|------------------------------------|-----------------------------|
|                                                   | Macroproceso: Apoyo a lo Misional                   | Versión: 03                        | SIGUD                       |
| UNIVERSIDAD DISTRITAL<br>FRANCISCO JOSÉ DE CALDAS | Proceso: Gestión de la Información<br>Bibliográfica | Fecha de Aprobación:<br>18/11/2022 | Searma integrado de Gestión |

Universidad Distrital, debidamente en el RIUD.

#### Se activa ENVIO DE ÍTEM: Control de acceso al documento

**Ítem privado:** En caso que los autores no quieran que el documento se recupere en diferentes motores de búsqueda active la casilla haciendo clic en la misma, esto genera que el ítem o documento no se indexará en los motores de búsqueda.

En caso, que los autores quieran que el documento sea indexado y recuperado en motores de búsqueda NO seleccione la casilla.

**Restricción hasta una fecha específica:** Si su documento cuenta con una restricción de publicación, por favor escoja la fecha hasta la cuál va esta restricción.

Motivo de la restricción: Por favor indique los motivos por los cuales restringe el documento para consulta y acceso abierto, estos motivos deben ser los mismos plasmados en el formato GIB-PR-007-FR-010, Licencia y Autorización Especial para Publicar y Permitir la Consulta y Uso de Contenidos en el Repositorio Institucional de la Universidad Distrital, debidamente en el RIUD.

| Envío de ítems                                                                                |                                                                                                    |
|-----------------------------------------------------------------------------------------------|----------------------------------------------------------------------------------------------------|
| Describir Describir Acceder Subir Revisar Licencia CC Licencia Completar<br>Ajuste de Accesos | Solo seleccionar, en caso                                                                                                    |
| ftem privado:                                                                                 | de no querer indexar el<br>documento en motores<br>de búsqueda.                                                                                                    |
| Si selecciona, el ítem no se incluirá en los resultados de las búsquedas<br>Embargo           | Si el documento está                                                                                                    |
| Embargo hasta una fecha específica:                                                           | por favor indique hasta<br>que fecha. Seleccione la<br>fecha                                                                                                    |
| El primer día en se permite el acceso. Formatos aceptados: yyyy, yyyy-mm, yyyy-mm-dd          |                                                                                                    |
| La razón del embargo, para uso interno normalmente. Opcional.                                 | Describa los motivos de l<br>restricción, estos tambié<br>deben ir diligenciados en l<br>licencia de uso y publicació<br>formato GIB-PR-007-FR-010<br>Licencia y Autorizació<br>Especial para Publicar<br>Permitir la Consulta y Uso d<br>Contenidos en el RIUD |

|                                                   | INSTRUCTIVO AUTOR "AUTOARCHIVO"                     | Código: GIB-PR-007-IN-<br>007      |                             |
|---------------------------------------------------|-----------------------------------------------------|------------------------------------|-----------------------------|
|                                                   | Macroproceso: Apoyo a lo Misional                   | Versión: 03                        | SIGUD                       |
| UNIVERSIDAD DISTRITAL<br>FRANCISCO JOSÉ DE CALDAS | Proceso: Gestión de la Información<br>Bibliográfica | Fecha de Aprobación:<br>18/11/2022 | Searme Integrado de Geellon |

8.4. Seleccionar y adjuntar el documento final a publicar en el RIUD y

### licencias de uso

#### Descripción

Para registrar en el RIUD el documento final aprobado Trabajo de Grado ó Tesis y GIB-PR-007-FR-010, Licencia y Autorización Especial para Publicar y Permitir la Consulta y Uso de Contenidos en el Repositorio Institucional de la Universidad Distrital tiene las siguientes especificaciones:

- Revisar los documentos trabajo de grado/tesis antes de cargar al RIUD, garantizando que sea el documento final y aprobado por el Director y que cumpla con los siguientes parámetros:
- El formato GIB-PR-007-FR-010, Licencia y Autorización Especial para Publicar y Permitir la Consulta y Uso de Contenidos en el Repositorio Institucional de la Universidad Distrital a cargar en RIUD diligenciado completa y en formato PDF/A.

#### Los Archivos a registrar en el RIUD deben ser nombrado de la siguiente forma:

- TRABAJO DE GRADO/TESIS: Apellidos y Nombres del autor seguido del año. Primeras letras de los apellidos y nombres en mayúsculas. Apellidos, nombres y año seguidos sin espacios: Ej: OrtizMartinezLuisDavid2015.PDF
- **ANEXOS**: los anexos en otros formatos se marcarán de forma tal que sea congruente con lo referenciado en el trabajo de grado (Manuales, entrevistas, encuestas etc) y si son más de dos anexos (2) se deberán incluir en una carpeta comprimida tipo .ZIP o .RAR.
- Para las carpetas en .ZIP o .RAR que contengan más de dos anexos se nombrara de la siguiente forma: Apellidos, nombres y año con la palabra anexos seguidos sin espacios: Ej: OrtizMartinezLuisDavid2015Anexos.ZIP
- GIB-PR-007-FR-010, Licencia y Autorización Especial para Publicar y Permitir la Consulta y Uso de Contenidos en el Repositorio Institucional de la Universidad Distrital: Nombre completo Licencia de uso y autorización para publicar. Primera letra en mayúscula demás en minúsculas, el documento debe estar firmado por el autor(es) e ingresado en PDF/A. Ejemplo: Licencia y autorización de los autores para publicar.pdf/A
- Lea y descargue formato GIB-PR-007-FR-010, Licencia y Autorización Especial para Publicar y Permitir la Consulta y Uso de Contenidos en el Repositorio Institucional de la Universidad Distrital, que se encuentra en la página inicial del Repositorio en el campo "Licencia y autorización".

|                                                   | INSTRUCTIVO AUTOR "AUTOARCHIVO"                     | Código: GIB-PR-007-IN-<br>007      |                             |
|---------------------------------------------------|-----------------------------------------------------|------------------------------------|-----------------------------|
|                                                   | Macroproceso: Apoyo a lo Misional                   | Versión: 03                        | SIGUD                       |
| UNIVERSIDAD DISTRITAL<br>FRANCISCO JOSÉ DE CALDAS | Proceso: Gestión de la Información<br>Bibliográfica | Fecha de Aprobación:<br>18/11/2022 | Searma integrado de Gestión |

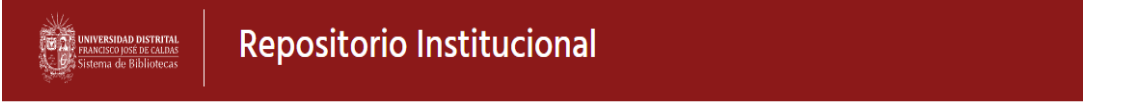

🕈 RIUD Principal

## Repositorio Institucional Universidad Distrital - RIUD

El Repositorio Institucional de la Universidad Francisco José de Caldas RIUD es una herramienta donde se depositan los objetos digitales que corresponden a la producción intelectual de la Universidad para proteger, preservar, y difundir.

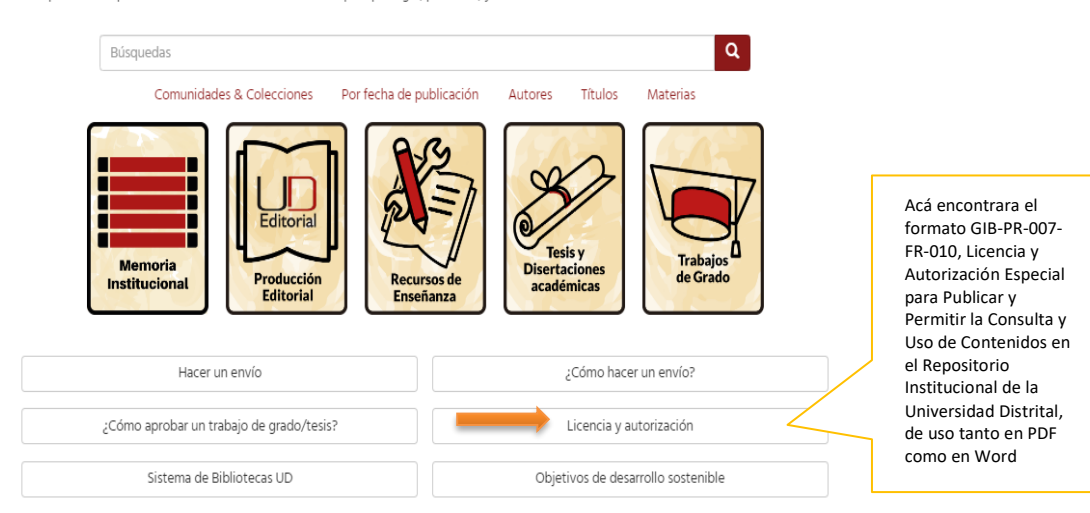

|                                                   | INSTRUCTIVO AUTOR "AUTOARCHIVO"                     | Código: GIB-PR-007-IN-<br>007      |                          |
|---------------------------------------------------|-----------------------------------------------------|------------------------------------|--------------------------|
|                                                   | Macroproceso: Apoyo a lo Misional                   | Versión: 03                        | SIGUD                    |
| UNIVERSIDAD DISTRITAL<br>FRANCISCO JOSÉ DE CALDAS | Proceso: Gestión de la Información<br>Bibliográfica | Fecha de Aprobación:<br>18/11/2022 | Seeme megrado de Gestion |

# Teniendo en cuenta lo antes mencionado iniciar con el cargue de los documentos en el RIUD, se activa **SUBIR ARCHIVO(S)**

| Archivo: *                                                                                                    | Hacer clic en<br>examinar, para                          |                                                                       |
|----------------------------------------------------------------------------------------------------|----------------------------------------------------------|-----------------------------------------------------------------------|
| Examinar BlancoMeloJuliethXImenazuv2;pui                                                                                                    | escoger el<br>documento                                  | olecciones                                                            |
| Por favor, introduzca el path completo del archivo que corresponda a su ítem. Si pulsa "Ver." aparecera una nuevo ven<br>que podrá seleccionar el archivo.                                                                                                    | 155m v                                                   | cación                                                                |
|                                                                                                    | 1.1                                                      |                                                                       |
| Descripción del archivo:                                                                                                    | Auto                                                     | ripción del                                                           |
|                                                                                                    | i deve                                                   |                                                                       |
| Trabajo de grado                                                                                                    | Traba                                                    | vo:<br>ajo de grado                                                   |
| Trabajo de grado<br>Opcionalmente, describa brevemente el archivo, por ejemplo " <i>Artículo principal</i> ", r " <i>Datos Experimentales</i> ".                                                                                                    | Traba<br>Tesis                                           | vo:<br>ajo de grado<br>Doctoral<br>maostría                           |
| Trabajo de grado<br>Opcionalmente, describa brevemente el archivo, por ejemplo " <i>Artículo principal</i> ", r " <i>Datos Experimentales</i> ".                                                                                                    | Traba<br>Tesis<br>Tesis                                  | vo:<br>ajo de grado<br>Doctoral<br>maestría                           |
| Trabajo de grado<br>Opcionalmente, describa brevemente el archivo, por ejemplo " <i>Artículo principal</i> ", r " <i>Datos Experimentales</i> ".                                                                                                    | Traba<br>Tesis<br>Tesis<br>Esta                          | vo:<br>ajo de grado<br>Doctoral<br>maestría                           |
| Trabajo de grado<br>Opcionalmente, describa brevemente el archivo, por ejemplo " <i>Artículo principal</i> ", r " <i>Datos Experimentales</i> ".<br><b>Embargo hasta una fecha específica:</b>                                                                                                    | Traba<br>Tesis<br>Esta<br>Por                            | vo:<br>ajo de grado<br>Doctoral<br>maestría                           |
| Trabajo de grado<br>Opcionalmente, describa brevemente el archivo, por ejemplo " <i>Artículo principal</i> ", r " <i>Datos Experimentales</i> ".<br>Embargo hasta una fecha específica:<br>dd / mm / aaaa                                                                                                | Esta                                                     | vo:<br>ajo de grado<br>Doctoral<br>maestría                           |
| Trabajo de grado<br>Opcionalmente, describa brevemente el archivo, por ejemplo " <i>Articulo principal</i> ", r " <i>Datos Experimentales</i> ".<br>Embargo hasta una fecha específica:<br>dd / mm / aaaa<br>El primer día en se permite el acceso. Formatos aceptados: yyyy, yyyy-mm, yyyy-mm-dd        | Traba<br>Tesis<br>Tesis<br>Esta<br>Por<br>Auto           | vo:<br>ajo de grado<br>Doctoral<br>maestría                           |
| Trabajo de grado<br>Opcionalmente, describa brevemente el archivo, por ejemplo " <i>Artículo principal</i> ", r " <i>Datos Experimentales</i> ".<br><b>Embargo hasta una fecha específica:</b><br>dd / mm / aaaa<br>El primer día en se permite el acceso. Formatos aceptados: yyyy, yyyy-mm, yyyy-mm-dd | Traba<br>Tesis<br>Tesis<br>Esta<br>Por<br>Auto           | vo:<br>ajo de grado<br>Doctoral<br>maestría                           |
| Trabajo de grado<br>Opcionalmente, describa brevemente el archivo, por ejemplo " <i>Artículo principal</i> ", r " <i>Datos Experimentales</i> ".<br><b>Embargo hasta una fecha específica:</b><br>dd / mm / aaaa<br>El primer día en se permite el acceso. Formatos aceptados: yyyy, yyyy-mm, yyyy-mm-dd | archiv<br>Traba<br>Tesis<br>Tesis<br>Esta<br>Por<br>Auto | vo:<br>ajo de grado<br>Doctoral<br>maestría                           |
| Trabajo de grado<br>Opcionalmente, describa brevemente el archivo, por ejemplo " <i>Articulo principal</i> ", r " <i>Datos Experimentales</i> ".<br>Embargo hasta una fecha específica:<br>dd / mm / aaaa<br>El primer día en se permite el acceso. Formatos aceptados: yyyy, yyyy-mm, yyyy-mm-dd        | Si tiene alguna                                          | vo:<br>ajo de grado<br>Doctoral<br>maestría                           |
| Trabajo de grado<br>Opcionalmente, describa brevemente el archivo, por ejemplo " <i>Articulo principal</i> ", r " <i>Datos Experimentales</i> ".<br><b>Embargo hasta una fecha específica:</b><br>dd / mm / aaaa<br>El primer día en se permite el acceso. Formatos aceptados: yyyy, yyyy-mm, yyyy-mm-dd | archiv<br>Traba<br>Tesis<br>Tesis<br>Esta<br>Por<br>Auto | vo:<br>ajo de grado<br>Doctoral<br>maestría                           |
| Trabajo de grado<br>Opcionalmente, describa brevemente el archivo, por ejemplo " <i>Artículo principal</i> ", r " <i>Datos Experimentales</i> ".<br><b>Embargo hasta una fecha específica:</b><br>dd / mm / aaaa<br>El primer día en se permite el acceso. Formatos aceptados: yyyy, yyyy-mm, yyyy-mm-dd | Si tiene alguna<br>restricción por favo<br>basta que fo  | vo:<br>ajo de grado<br>Doctoral<br>maestría<br>a<br>or indicar<br>cha |

|                                                   | INSTRUCTIVO AUTOR "AUTOARCHIVO"                     | Código: GIB-PR-007-IN-<br>007      |                              |
|---------------------------------------------------|-----------------------------------------------------|------------------------------------|------------------------------|
|                                                   | Macroproceso: Apoyo a lo Misional                   | Versión: 03                        | SIGUD                        |
| UNIVERSIDAD DISTRITAL<br>FRANCISCO JOSÉ DE CALDAS | Proceso: Gestión de la Información<br>Bibliográfica | Fecha de Aprobación:<br>18/11/2022 | Sistema Integrado da Gastion |

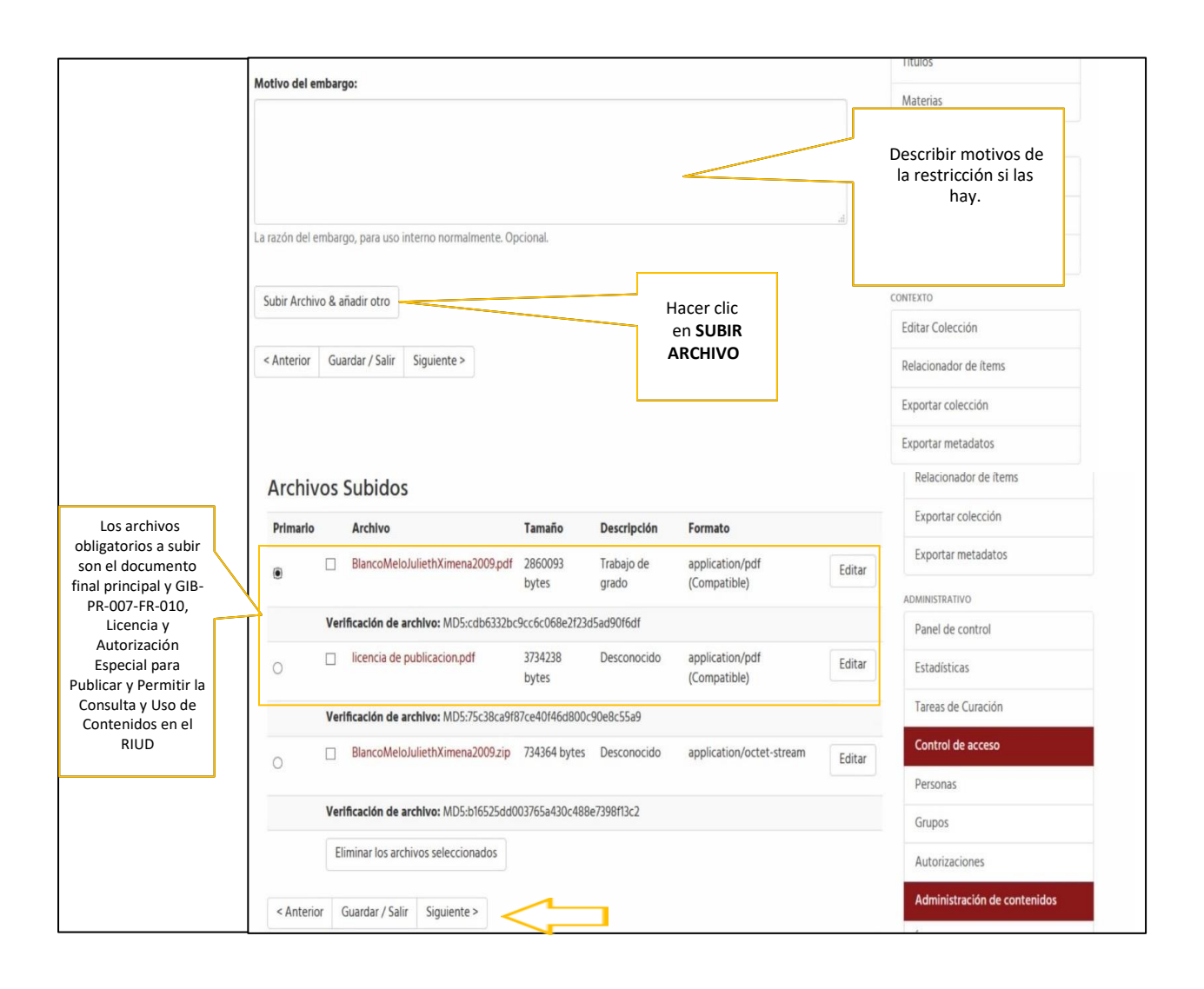

#### Características Licencia de uso y publicación:

La licencia de uso se puede descargar en: <u>http://repository.udistrital.edu.co/handle/11349/3841</u> aquí se puede encontrar la licencia tanto en PDF como en Word editable.

En caso de que no pueda imprimir **GIB-PR-007-FR-010**, Licencia y Autorización Especial para Publicar y Permitir la Consulta y Uso de Contenidos en el Repositorio Institucional de la Universidad Distrital, se dispone de una licencia editable en Word que será diligenciada por el autor(es) y convertida a PDF/A estas licencias deben ir con firma digitalizada.

|                                                   | INSTRUCTIVO AUTOR "AUTOARCHIVO"                     | Código: GIB-PR-007-IN-<br>007      |                             |
|---------------------------------------------------|-----------------------------------------------------|------------------------------------|-----------------------------|
|                                                   | Macroproceso: Apoyo a lo Misional Versión: 03       | SIGUD                              |                             |
| UNIVERSIDAD DISTRITAL<br>FRANCISCO JOSÉ DE CALDAS | Proceso: Gestión de la Información<br>Bibliográfica | Fecha de Aprobación:<br>18/11/2022 | Searme Integrado de Geellon |

**Confidencialidad de la información:** Todas las Licencia de uso **GIB-PR-007-FR-010**, Licencia y Autorización Especial para Publicar y Permitir la Consulta y Uso de Contenidos en el Repositorio Institucional de la Universidad Distrital, ingresados en el Repositorio Institucional RIUD son restringidos tanto en su visualización como en su descarga.

#### Conversión a PDF/A

Desde Word en "guardar como" se escoge el formato PDF y en opciones se escoge la casilla "compatible con estándar 19005 PDF/A.

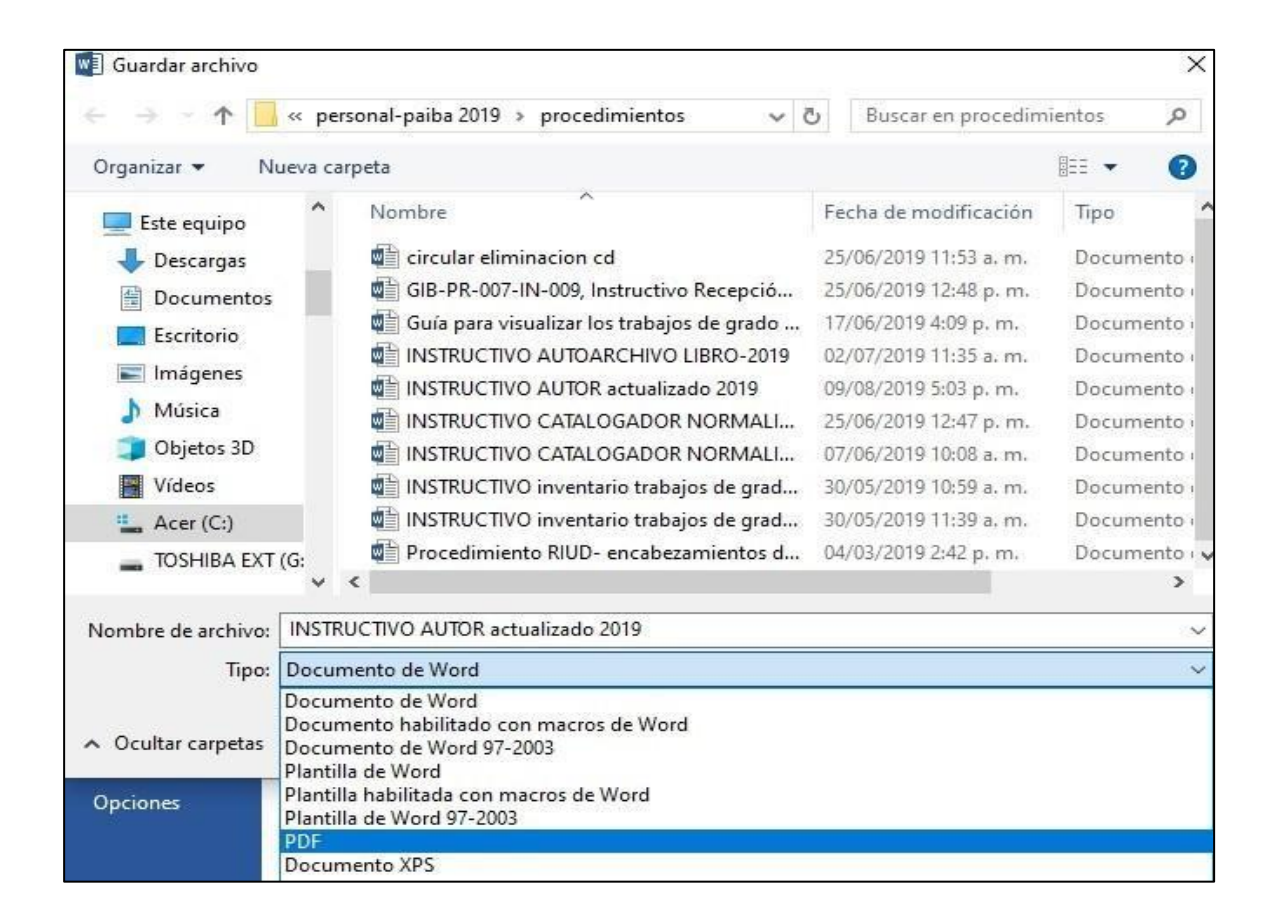

Si no aparece la opción para PDF/A se adjunta el siguiente enlace donde pueden subir el documento para convertirlo en PDF/A <u>https://www.pdftron.com/pdf-tools/pdfa-converter/</u>

|                                                   | INSTRUCTIVO AUTOR "AUTOARCHIVO"                     | Código: GIB-PR-007-IN-<br>007      |                           |
|---------------------------------------------------|-----------------------------------------------------|------------------------------------|---------------------------|
|                                                   | Macroproceso: Apoyo a lo Misional                   | Versión: 03                        | SIGUD                     |
| UNIVERSIDAD DISTRITAL<br>FRANCISCO JOSÉ DE CALDAS | Proceso: Gestión de la Información<br>Bibliográfica | Fecha de Aprobación:<br>18/11/2022 | Seerne megrado de Gestion |

### 8.5. Visualizar y confirmar la información ingresada en el RIUD

#### Descripción

Se despliega ventana de visualización de la información registrada de su documento final como es: Título, Autores, Directo, Email, Resumen, Abstract, Fecha de aprobación del documento, Palabras claves, Patrocinador del Trabajo de grado, Archivos subidos.

SI ESTÁ DE ACUERDO con la información registrada, seleccionar la Opción SIGUIENTE.

En caso de que **NO ESTÉ DE ACUERDO**, dar clic en la opción **CORREGIR** errores, ajustar información y seleccionar la Opción siguiente.

|                                                          | INSTRUCTIVO AUTOR "AUTOARCHIVO"                                                                                                    | Código: GIB-PR-007<br>007                              | 7-IN-                              |                              |  |
|----------------------------------------------------------|----------------------------------------------------------------------------------------------------|--------------------------------------------------------|------------------------------------|------------------------------|--|
|                                                          | Macroproceso: Apoyo a lo Misional                                                                                                    | Versión: 03                                            | 5                                  | GUD                          |  |
| UNIVERSIDAD DISTRITAL<br>FRANCISCO JOSÉ DE CALDAS        | Proceso: Gestión de la Información<br>Bibliográfica                                                                                                    | Fecha de Aprobacio<br>18/11/2022                       | ón:                                | Baterna Pringrado da Gestion |  |
| Describir Describir I                                    | Describir Acceder Subir Revisar Licencia CC Licencia                                                                                                    | Completar                                              | <ul> <li>Esta colección</li> </ul> |                              |  |
| Revisar envio                                            |                                                                                                    |                                                        | LISTAR                             |                              |  |
| Describir el ítem                                        |                                                                                                    |                                                        | Todo DSpace                        |                              |  |
| Tipo de publicación: Tra                                 | paio de grado Pregrado / Tesis                                                                                                    |                                                        | Comunidades & Co                   | lecciones                    |  |
| Corrogir alguno do ésto                                  | sijo de grado rregidao / resis                                                                                                    |                                                        | Por fecha de public                | ación                        |  |
| Corregii alguno de esto                                  | 3                                                                                                    |                                                        | Autores                            |                              |  |
| Describir el ítem                                        |                                                                                                    |                                                        | Títulos                            |                              |  |
| Describit et item                                        |                                                                                                    |                                                        | Matorias                           |                              |  |
| Tipo de acceso: Abierto (                                | Texto Completo)                                                                                                    |                                                        | Materias                           |                              |  |
| Modalidad de grado: Cre                                  | ación o Interpretación                                                                                                    |                                                        | Esta colección                     |                              |  |
| Title: Analysis of unit cost                             | unitarios de la infraestructura requenda para el alevinaje                                                                                                |                                                        | Por fecha de public                | ación                        |  |
| Autor(es): Rodríguez Llan                                | ios. Juan Manuel                                                                                                    |                                                        | Autores                            |                              |  |
| Código de estudiante: 0                                  | 0000                                                                                                    |                                                        | Títulos                            |                              |  |
| Email personal (gmail,ho                                 | otmall, yahoo, etc.): jmrodriguez@gmail.com                                                                                                    |                                                        |                                    |                              |  |
| Director de tesis: Ferro E                               | scobar, Roberto 🖒                                                                                                    |                                                        | Materias                           |                              |  |
| Resumen: A través de est                                 | te trabajo de grado, requisito para alcanzar el grado de especialista en a                                                                                | valúos de la Universidad                               | MICUENTA                           |                              |  |
| Distrital Francisco José de<br>levante y engorde de truc | Calda, se realizó el análisis de precios unitarios de la infraestructura rec<br>ha arco iris, para el desarrollo de esta actividad se tomó como caso de e | uerida para el alevinaje,<br>estudio la finca El Rocío | Salir                              |                              |  |
| ubicada en la vereda Sant                                | a Ana Alta del municipio de Guasca Cundinamarca.                                                                                                    |                                                        | Perfil                             |                              |  |
| Abstract: Through this de                                | gree work, a requirement to achieve the degree of specialist in apprais                                                                                   | als of the Universidad Distrital,                      | Envíos                             |                              |  |
| for the development of th                                | is activity, using the El Rocío farm located in the Santa Ana Alta village                                                                                | of the Guasca Cundinamarca                             |                                    |                              |  |
| as a case study.                                         | nrohación: 2022-01-20                                                                                                    |                                                        | CONTEXTO                           |                              |  |
| Corregir alguno de éste                                  |                                                                                                    |                                                        | Editar Colección                   |                              |  |
| Corregir alguno de esto                                  |                                                                                                    |                                                        | Relacionador de íte                | ms                           |  |
| D 11 14                                                  |                                                                                                    |                                                        | Exportar colección                 |                              |  |
| Describir el item                                        |                                                                                                    |                                                        | Exportar metadatos                 | 6                            |  |
| Palabra(s) clave: Costos                                 |                                                                                                    |                                                        | ADMINISTRATIVO                     |                              |  |
| Palabra(s) clave: Infraest                               | ructura                                                                                                    |                                                        | Densi de essteri                   |                              |  |
| Palabra(s) clave: Alevinaj                               | e                                                                                                    |                                                        | Pariel de control                  |                              |  |
| Keywords: Losts                                          |                                                                                                    |                                                        | Estadísticas                       |                              |  |
| Keywords: Fingerling                                     |                                                                                                    |                                                        | Tareas de Curación                 |                              |  |
| Formato: pdf                                             |                                                                                                    |                                                        | Control de acceso                  |                              |  |
| Confidencialidad: Access                                 | a Abierto                                                                                                    |                                                        | Personas                           |                              |  |
|                                                          | 1                                                                                                    |                                                        | Personas                           |                              |  |

#### 8.6. Escoger licencia Creative Commons y aceptar licencia de uso y publicación Descripción

Las licencias Creative Commons permiten que el autor(es) dé ciertos permisos a su obra para compartirla, usarla, publicarla y divulgarla siempre reconociendo la autoría del documento siempre que esté en acceso abierto, los documentos restringidos no se les asignara licencia Creative Commons.

Iniciar con la aprobación de las Licencias de uso Creative Commons en el RIUD por parte del Autor.

2 Seleccione las opciones de su preferencia con respecto a la licencia *Creative Commons.* 

|                                                   | INSTRUCTIVO AUTOR "AUTOARCHIVO"                     | Código: GIB-PR-007-IN-<br>007      |                              |
|---------------------------------------------------|-----------------------------------------------------|------------------------------------|------------------------------|
|                                                   | Macroproceso: Apoyo a lo Misional                   | Versión: 03                        | SIGUD                        |
| UNIVERSIDAD DISTRITAL<br>FRANCISCO JOSÉ DE CALDAS | Proceso: Gestión de la Información<br>Bibliográfica | Fecha de Aprobación:<br>18/11/2022 | Satemal Integrado de Gestion |

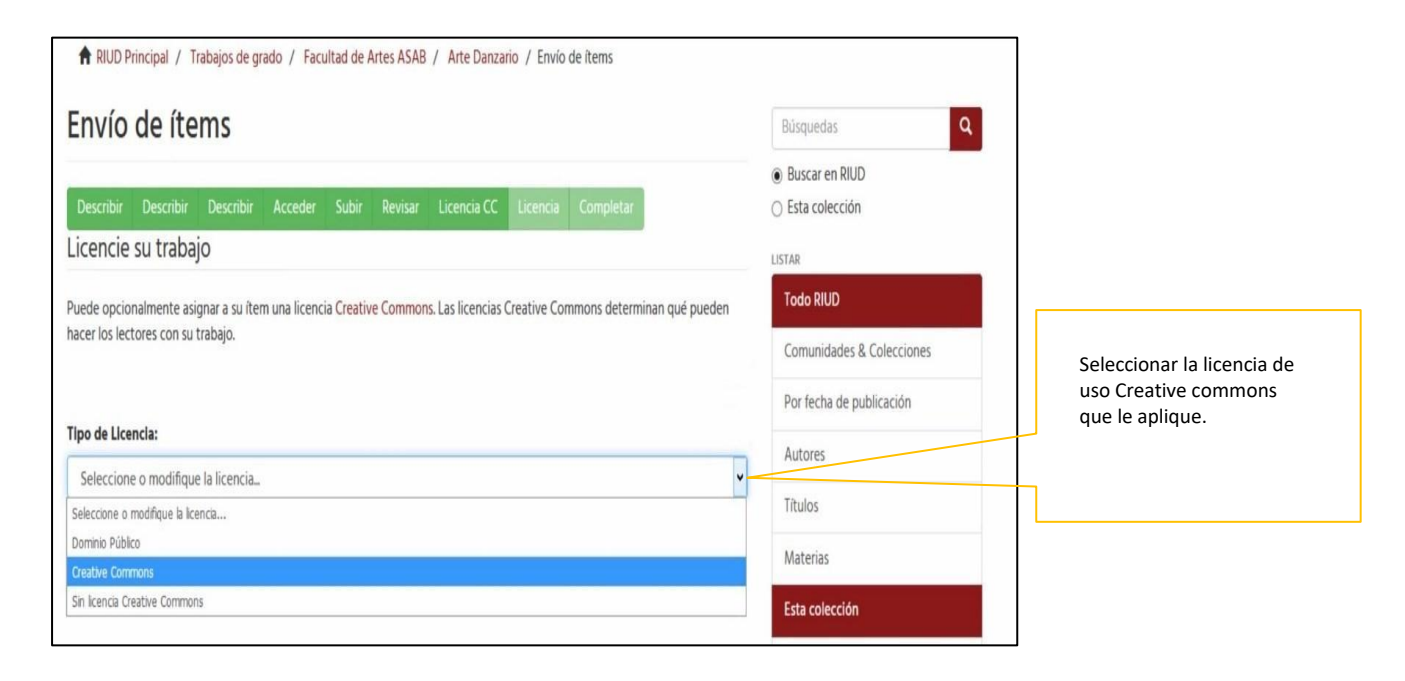

Nota: Si el documento está restringido NO se le asigna Licencia Creative Commons.

No se recomienda asignarle Licencia Creative Commons a programas informáticos debido a su alta probabilidad de ser comercializados.

|                                                   | INSTRUCTIVO AUTOR "AUTOARCHIVO"                     | Código: GIB-PR-007-IN-<br>007      |                             |
|---------------------------------------------------|-----------------------------------------------------|------------------------------------|-----------------------------|
|                                                   | Macroproceso: Apoyo a lo Misional                   | Versión: 03                        | SIGUD                       |
| UNIVERSIDAD DISTRITAL<br>FRANCISCO JOSÉ DE CALDAS | Proceso: Gestión de la Información<br>Bibliográfica | Fecha de Aprobación:<br>18/11/2022 | Satemal Integrado de Geston |

| Licencie su trabajo                                                                                                    | LISTAR                    |                                       |
|----------------------------------------------------------------------------------------------------|---------------------------|---------------------------------------|
| Puede opcionalmente asignar a su ítem una licencia Creative Commons. Las licencias Creative Commons determinan qué pueden | Todo RIUD                 |                                       |
| hacer los lectores con su trabajo.                                                                                        | Comunidades & Colecciones |                                       |
|                                                                                                    | Por fecha de publicación  |                                       |
| Tipo de Licencia:                                                                                                    | Autores                   |                                       |
| Creative Commons                                                                                                    | Títulos                   |                                       |
| Pulse Siguiente para salvar sus cambios.                                                                                  | Materias                  |                                       |
| ¿Quiere permitir usos comerciales de su obra? 0                                                                           | Esta colección            |                                       |
| ⊖ Yes                                                                                                    | Por fecha de publicación  | Seleccione Si/no –<br>Yes/No según su |
| No                                                                                                    | Autores                   | conveniencia.                         |
| ¿Quiere permitir modificaciones de su obra? <b>0</b>                                                                      | Títulos                   |                                       |
| ⊖ Yes                                                                                                    | Materias                  | Seleccione Si/no –                    |
| <ul> <li>ShareAlike</li> <li>No</li> </ul>                                                                                | MICUENTA                  | Yes/No según su conveniencia.         |
|                                                                                                    | Salir                     |                                       |
| Adaptic Condex (Colin Contrates)                                                                                          | D. (1)                    |                                       |

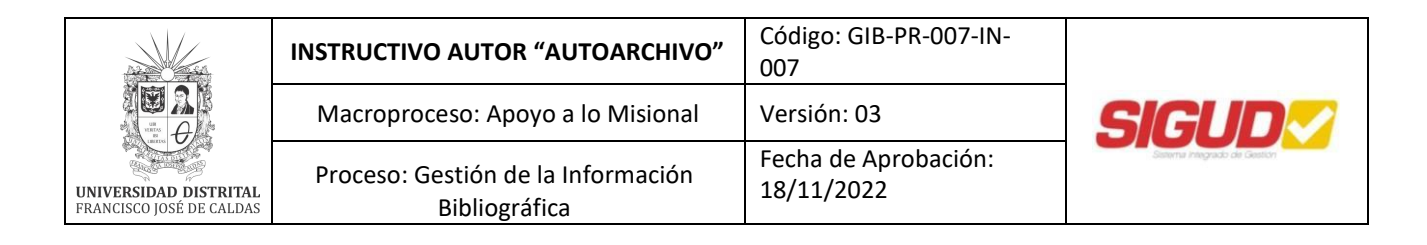

| Envío de ítems                                                                                                    | Búsquedas Q                        |
|----------------------------------------------------------------------------------------------------|------------------------------------|
|                                                                                                    | Buscar en RIUD                     |
| Describir Describir Acceder Subir Revisar Licencia CC Licencia Completar                                                                                                    | <ul> <li>Esta colección</li> </ul> |
| Licencia de distribución                                                                                                    | LISTAR                             |
| Queda un último paso: para permitir a DSpace reproducir, traducir y distribuir su envío a través del mundo, necesitamos su                                                                                                    | Todo RIUD                          |
| conformidad en los siguientes términos.                                                                                                    | Comunidades & Colecciones          |
| Conceda la licencia de distribución estándar seleccionando 'Conceder licencia' y pulsando 'Completar envío'.                                                                                                    | Por fecha de publicación           |
| LICENCIA Y AUTORIZACIÓN ESPECIAL PARA PUBLICAR Y PERMITIR LA CONSULTA Y USO DE CONTENIDOS EN EL REPOSITORIO<br>INSTITUCIONAL DE LA UNIVERSIDAD DISTRITAL                                                                                                    | Autoror                            |
| Términos y condiciones de uso para publicación de obras en el Repositorio Institucional de la Universidad Distrital Francisco José de                                                                                                    | Autores                            |
| Caldas (RIUD)                                                                                                    | Títulos                            |
| Como titular(es) del(os) derecho(s) de autor, confiero (erimos) a la Universidad Distrital Francisco José de Caldas (en adelante, LA<br>UNIVERSIDAD) una licencia para uso no exclusiva, limitada y gratuita sobre la obra que integrará el Repositorio Institucional (en | Materias                           |
| adelante, RIUD), de acuerdo a las siguientes reglas, las cuales declaro (amos) conocer y aceptar:                                                                                                    | Esta colección                     |
| a) Estará vigente a partir de la fecha en que se incluya en el RIUD y hasta por un plazo de diez (10) Años, prorrogable                                                                                                    | Por fecha de publicación           |
| indemnidamente por el tiempo que dure el derecno vatrimonial del autor; la cual podra darse por terminada previa solicitud a LA<br>UNIVERSIDAD por escrito con una antelación de dos (2) meses antes del vencimiento del plazo inicial o el de su(s) prórroga(s).         | For recita de papiración           |

| 1                                                                                                    |                                                                 |  |
|----------------------------------------------------------------------------------------------------|-----------------------------------------------------------------|--|
| 2                                                                                                    |                                                                 |  |
| 3                                                                                                    |                                                                 |  |
| Nombre de Director(es) de Grado:                                                                                                    |                                                                 |  |
| 1                                                                                                    |                                                                 |  |
| 2                                                                                                    |                                                                 |  |
| 3                                                                                                    |                                                                 |  |
| Nombre Facultad y Proyecto Curricular:                                                                                                    |                                                                 |  |
| Facultad Proyecto Curricular                                                                                                    |                                                                 |  |
| Nota: En caso que no esté de acuerdo con las condiciones de la presente licencia, y manifieste algu<br>justifique los motivos por los cuales el documento y sus anexos no pueden ser publicados en el Rep<br>Universidad Distrital Francisco José de Caldas RIUD. | ina restricción sobre la obra,<br>positorio Institucional de la |  |
| Si requiere más espacio, puede anexar una copia similar a esta hoja                                                                                                    |                                                                 |  |
| Si tiene alguna duda sobre la licencia, por favor, contacte con el administrador del sistema.                                                                                                    |                                                                 |  |
| Licencia de distribución:                                                                                                    | Hacer clic en<br>"Conceder licencia"<br>y completar el          |  |
| < Anterior Guardar / Salir Completar el envio                                                                                                    | envío                                                           |  |

|                                                   | INSTRUCTIVO AUTOR "AUTOARCHIVO"                     | Código: GIB-PR-007-IN-<br>007      |                              |
|---------------------------------------------------|-----------------------------------------------------|------------------------------------|------------------------------|
|                                                   | Macroproceso: Apoyo a lo Misional                   | Versión: 03                        | SIGUD                        |
| UNIVERSIDAD DISTRITAL<br>FRANCISCO JOSÉ DE CALDAS | Proceso: Gestión de la Información<br>Bibliográfica | Fecha de Aprobación:<br>18/11/2022 | Statema integrado da Gastion |

El autor SIEMPRE debe DAR CLIC EN ACEPTO LICENCIAS para que sea enviado el documento a su posterior flujo de publicación, de lo contrario quedara el documento en la bandeja del RIUD del autor.

| E Y                                                                                                    | FAQ Repositorio Udistrital 🛩                                               |
|----------------------------------------------------------------------------------------------------|----------------------------------------------------------------------------|
| UNIVERSIDAD DISTRITAL<br>PRANCISCO DOS DE CALLAS<br>Sistema de Bibliotecas                                                                                                    |                                                                            |
| A RIUD Principal / Envio                                                                                                    |                                                                            |
| Envío completado                                                                                                    | Búsquedas Q                                                                |
| Su envío pasará por el flujo de trabajo designado para la colección a la que lo está enviando. Recibirá una notificación vía correo<br>electrónico tan pronto como su envío forme parte de la colección, o si por alguna razón hubiera algún problema con el envío.<br>También puede verificar el estado de su envío accediendo a la página 'Mi RIUD'. | <ul> <li>Buscar en RIUD</li> <li>Esta colección</li> <li>LISTAR</li> </ul> |
| Ir a la página de envios                                                                                                    | Todo RIUD                                                                  |
| Enviar otro ítem                                                                                                    | Comunidades & Colecciones                                                  |
|                                                                                                    | Por fecha de publicación                                                   |
|                                                                                                    | Autores                                                                    |

- Il documento pasa a revisión y aprobación por parte del Director del Trabajo de Grado/Tesis (revisor).
- El autor recibe una notificación al correo electrónico cuando el director de trabajo de grado/tesis aprueba el documento.
- Una vez el profesor director de grado aprueba el documento, el Sistema de Biblioteca UDFJC valida los documentos ingresados (documento final, Anexos, Licencia de uso Creative Commons, GIB-PR-007-FR-010, Licencia y Autorización Especial para Publicar y Permitir la Consulta y Uso de Contenidos en el Repositorio Institucional de la Universidad Distrital.
- Si la biblioteca encuentra mal diligenciado el formulario, la licencia no se adjuntó o se encuentran mal nombrados los archivos tanto del trabajo principal como los anexos, se rechazara el documento y se notificara por correo al autor, para que realice las correcciones pertinentes. Cuando se realice nuevamente él envió pasar al flujo de trabajo del profesor revisor.
- Si los documentos están bien, la biblioteca tramitara el respectivo paz y salvo para grado a las secretarias académicas una vez los soliciten.
- Los documentos enviados al RIUD pueden tardar algunos meses en ser publicados, esto no interfiere con la expedición de paz y salvos para grados.

#### **Estructura del contenido en el RIUD**

Los archivos del trabajo de grado / tesis y la licencia GIB-PR-007-FR-010, Licencia y Autorización Especial para Publicar y Permitir la Consulta y Uso de Contenidos en el Repositorio Institucional de la Universidad Distrital deben estar en formato PDF/A y presentar la siguiente estructura:

Apellidos y nombre seguidos y con mayúscula al comienzo de cada nombre y apellido, los anexos deberán ir contenidos dentro de una carpeta comprimida .zip donde se nombrarán de forma tal que sea congruente

|                                                   | INSTRUCTIVO AUTOR "AUTOARCHIVO"                     | Código: GIB-PR-007-IN-<br>007      |                             |
|---------------------------------------------------|-----------------------------------------------------|------------------------------------|-----------------------------|
|                                                   | Macroproceso: Apoyo a lo Misional                   | Versión: 03                        | SIGUD                       |
| UNIVERSIDAD DISTRITAL<br>FRANCISCO JOSÉ DE CALDAS | Proceso: Gestión de la Información<br>Bibliográfica | Fecha de Aprobación:<br>18/11/2022 | Seavne Integrado de Geation |

con lo referenciado en el trabajo de grado (Manuales, entrevistas, encuestas etc) y si es más de dos (2) se deberán incluir en una carpeta comprimida tipo .zip adicionalmente se le dará un número consecutivo del anexo, (el autor decide el orden de los archivos anexos).

Ejemplo de los archivos cargados en el RIUD

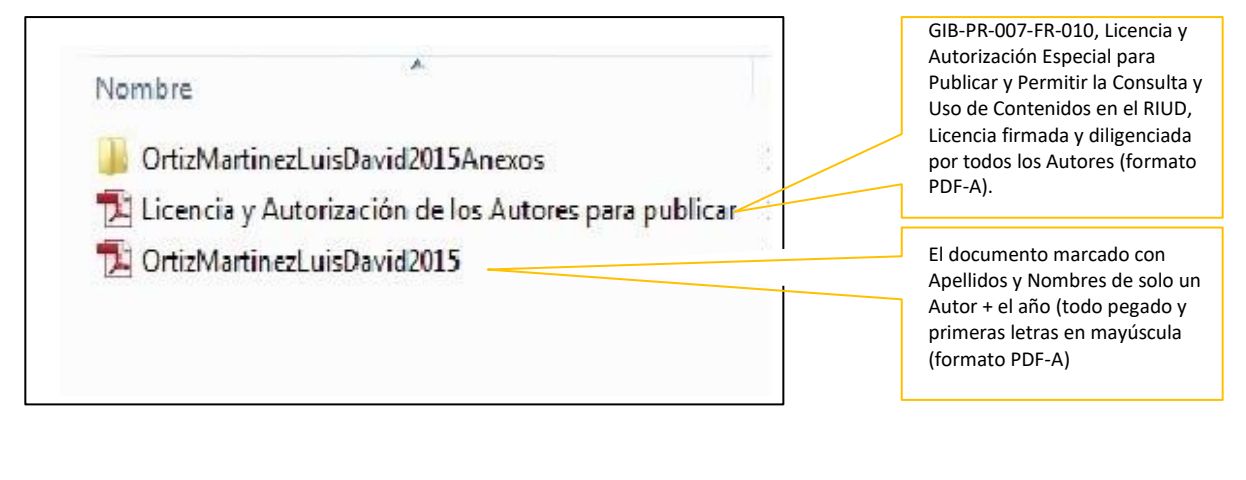

#### Carpeta Anexos

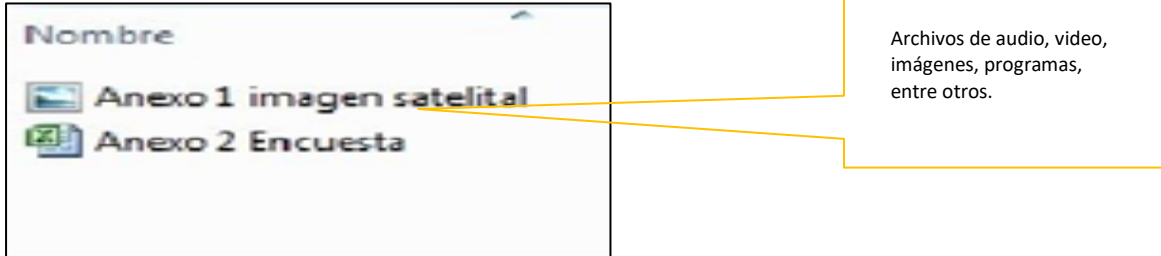

#### Formatos de conservación para los anexos

**Imágenes:** El estándar para imágenes es el JPEG ya que permite comprensión sin pérdida de calidad. El tamaño máximo del archivo debe ser de 8 MB. (Repositorio Institucional RIUD)

| FORMATO     | JPEG                                |
|-------------|-------------------------------------|
| Profundidad | Escala de grises (8 bits por pixel) |
| Bit         | Color (24 bits por pixel)           |
| Resolución  | 300 dpi                             |
| Comprensión | Estándar                            |

**Audio:** El estándar utilizado debe ser el Mp3 puesto que logra comprensiones altas sin mucha perdida, en todo caso la calidad de comprensión no debe estar por debajo de los 128 Kbps. El tamaño máximo permitido para agregar al repositorio es de 20 MB (Repositorio Institucional RIUD)

| Macroproceso: Apoyo a lo Misional         Versión: 03           UNIVERSIDAD DISTRITAL<br>EFANCISCO (DOSE DE CALDAS         Proceso: Gestión de la Información<br>Bibliográfica         Fecha de Aprobación:<br>18/11/2022         Sicure |                                                   | INSTRUCTIVO AUTOR "AUTOARCHIVO"                     | Código: GIB-PR-007-IN-<br>007      |                            |
|----------------------------------------------------------------------------------------------------|---------------------------------------------------|-----------------------------------------------------|------------------------------------|----------------------------|
| UNIVERSIDAD DISTRITAL<br>Bibliográfica<br>Bibliográfica                                                                                                    |                                                   | Macroproceso: Apoyo a lo Misional                   | Versión: 03                        | SIGUD                      |
| BiblioBranca                                                                                                    | UNIVERSIDAD DISTRITAL<br>FRANCISCO JOSÉ DE CALDAS | Proceso: Gestión de la Información<br>Bibliográfica | Fecha de Aprobación:<br>18/11/2022 | Sistema Pregnado de Geston |

| Formato       | Mp3            |
|---------------|----------------|
| Compresión    | Mínimo 16:1    |
| Ratio de Bits | Mínimo 64 Kbps |
| Sonido        | Estéreo        |
| (lateralidad) |                |

**Video:** El estándar utilizado debe ser el MP4 que es un archivo contenedor que forma parte del estándar MPEG-4 puede almacenar otro tipo de datos como subtítulos, información de capítulos e imágenes fijas, también permite realizar Streaming en la red.

El tamaño máximo permitido es de 200 MB (Repositorio Institucional RIUD).

| Formato              | MP4                   |
|----------------------|-----------------------|
| Tamaño               | Mínimo: 720 X 480     |
| Resolución           | Mínimo: Framerate: 29 |
|                      | Bitrate: 420          |
| Audio                | MP3                   |
| Sonido (Lateralidad) | Estéreo               |

**ZIP:** Es un formato de archivo que comprime sin pérdida de calidad textos, imágenes, programas etc. El tamaño máximo para el repositorio es de 200 MB; de no ser posible se deben particionar los archivos.

#### ACTUALIZACIÓN DE DOCUMENTOS

| ELABORÓ                                                                                                    | REVISÓ                                                                                                    | APROBÓ                                                                                                    |
|----------------------------------------------------------------------------------------------------|----------------------------------------------------------------------------------------------------|----------------------------------------------------------------------------------------------------|
| Nombre: Ricardo Herrera Calero<br>Cargo: CPS Técnico - RIUD<br>Nombre: Yemmy Rocío Rodríguez<br>García<br>Cargo: CPS Técnico - RIUD<br>Nombre: Norma Clemencia<br>Bernal Álvarez<br>Cargo: CPS Profesional - Gestión<br>Administrativa<br>Fecha: 03 de Octubre 2022 | Nombre: Cristián Alejandro<br>Chisaba Pereira<br>Cargo: Jefe de Sección de<br>Biblioteca<br>Fecha: 09 de noviembre 2022 | Nombre: Cristián Alejandro<br>Chisaba Pereira<br>Cargo: Jefe de Sección de<br>Biblioteca<br>Fecha: 18 de noviembre 2022 |

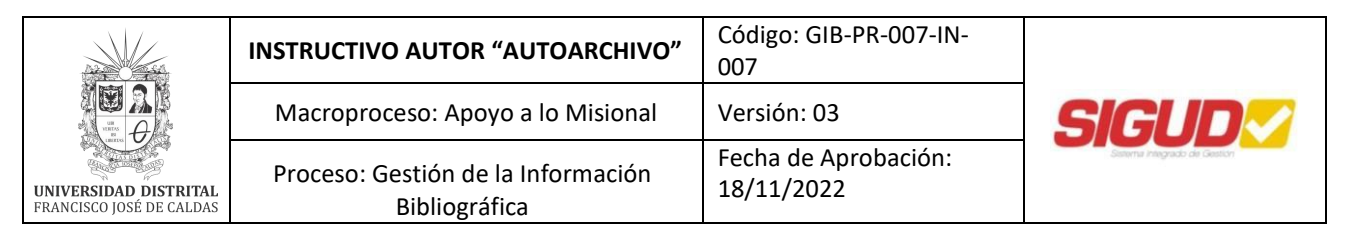

#### CONTROL DE DOCUMENTOS

| FECHA      | VERSIÓN | DESCRIPCIÓN                                                                                                    |
|------------|---------|----------------------------------------------------------------------------------------------------|
| 22/09/2015 | 01      | Elaboración de Documento.<br>Ajuste en la descripción de actividades.<br>Inclusión Base legal.<br>Inclusión Documentos y registros.<br>Inclusión Responsables.<br>Inclusión Políticas.<br>Inclusión actualización de pantallazos interfaz software.                                                                                                    |
| 17/07/2017 | 02      | Modificación de código.<br>Corrección del encabezado.<br>Inclusión de portada y tabla de contenidos.                                                                                                    |
| 18/11/2022 | 03      | <ul> <li>Objetivo: Se actualiza el objetivo</li> <li>Definiciones y Siglas: Repositorio- actualizado. Autores-<br/>actualizado. Fases del autoarchivo-eliminado definición no se<br/>considera relevante para el autor. Trabajo de Grado- nueva. Trabajo<br/>de grado. Tesis-nueva. Gestor de colecciones- nueva. Creative<br/>commons-nueva. Licencia de uso-nueva.</li> <li>Políticas de Operación:</li> <li>Se incluye datos del Repositorio Institucional. Se actualizan las<br/>políticas y se incluyen nuevas, las cuales son relevantes para el<br/>desarrollo de las actividades del presente documento.</li> <li>Descripción de Actividades:</li> <li>Se actualiza el flujograma en la última actividad.</li> <li>Actividad 8.1: Ingresar como usuario en el RIUD se actualiza en su<br/>descripción y pantallazos.</li> <li>Actividad 8.2: realizar solicitud de permiso de registro de<br/>documento final al Proyecto curricular (gestor de colección). Se<br/>actualiza en su descripción y pantallazos</li> <li>Actividad 8.3: Ingresar al RIUD y registrar los datos<br/>correspondientes al documento final. Se actualiza en su descripción<br/>y pantallazo</li> <li>Actividad 8.4 Seleccionar y adjuntar el documento final a publicar<br/>en el RIUD y licencias de uso. Se actualiza en su descripción y<br/>pantallazo.</li> <li>Actividad 8.5 Visualizar y confirmar la información registrada en el<br/>RIUD</li> <li>Actividad 8.6 Escoger licencia Creative commos y aceptar licencia<br/>de uso y publicación. Se actualiza en su descripción y pantallazos.</li> </ul> |